Consultar Guia

Consultar

φ

meza

Informe seu Protocolo Web:

Mato Grosso do Sul

# С О S П Л

FEV / 2013 VERSÃO 02

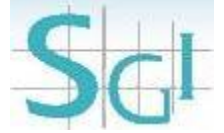

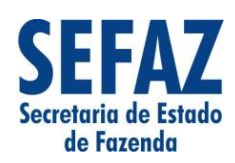

Imposto sobre a Transmissão Causa Mortis e Doação

ITCD - Imposto sobre a Transmissão Causa Mortis e Doação

SGI

Natureza da Operação

Selecione...

Ok

•

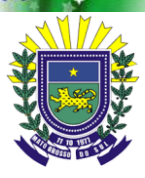

Governo do Estado de Mato Grosso do Sul SEFAZ-MS - Superintendência de Gestão da Informação ITCD - Imposto sobre a Transmissão Causa Mortis e Doação **Manual do Contribuinte** 

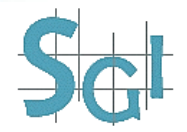

## Sumário

| ACESSO AO ITCD                 |    |
|--------------------------------|----|
| CADASTRO DE NOVA GUIA          | 5  |
| PREENCHIMENTO DA GUIA          |    |
| DADOS GERAIS                   |    |
| SEPARANDO(A)/SEPARANDA(O)      |    |
| INVENTARIANTE                  |    |
| ESPÓLIO                        |    |
| VIÚVA(O)/MEEIRA(O)             |    |
| HERDEIROS                      |    |
| DONATÁRIO                      | 17 |
| DOADOR                         |    |
| ADVOGADO                       |    |
| BENS                           |    |
| ARQUIVOS                       | 32 |
| FINALIZANDO A GUIA             | 35 |
| CONSULTANDO A GUIA             |    |
| GERAR DAEMS                    | 40 |
| EMITIR GUIA DE ITCD FINALIZADA | 41 |
|                                |    |

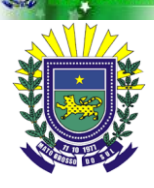

Governo do Estado de Mato Grosso do Sul SEFAZ-MS - Superintendência de Gestão da Informação ITCD - Imposto sobre a Transmissão Causa Mortis e Doação **Manual do Contribuinte** 

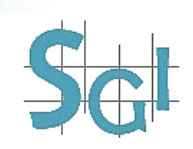

# ACESSO AO ITCD

Este documento descreve o processo que deverá ser seguido para declaração do ITCD (Imposto sobre a Transmissão Causa Mortis e Doação).

Para que o usuário dê início ao processo deverá acessar o endereço <u>http://www.sefaz.ms.gov.br/</u> e clicar no link SERVIÇOS AO CONTRIBUINTE. Veja um exemplo de tela na figura abaixo:

| Principal          | Serviços         | Consultas       | Entrega de Arquive       |
|--------------------|------------------|-----------------|--------------------------|
|                    |                  | AS<br>so do sul |                          |
| UTOMAÇÃO COMERCIAL |                  | Mesário         | Volunta<br>E NESTA IDEIA |
| OFIMT              |                  |                 |                          |
| ONEMAE             |                  | SERVIÇOS AO     |                          |
| DAEMS              |                  | CONTRIBUINTE    |                          |
| PVA                | Eigura 1 – SEPVI |                 |                          |

Logo após clique no link **ITCD**. Veja um exemplo de tela na figura abaixo:

| Principal             | Serviços                                           | s Consultas            | Entrega de Arquivo | Informações                                                   | S               | obre a SEFAZ                                                                  |
|-----------------------|----------------------------------------------------|------------------------|--------------------|---------------------------------------------------------------|-----------------|-------------------------------------------------------------------------------|
| FA<br>ESTADO DE FAZEN |                                                    | IS<br>Do SUL           | 0110               | 011100011                                                     | 11001011<br>c   |                                                                               |
| COMERCIAL             |                                                    | Mesário VI<br>VOTE NES | oluntário )        | CLIQUE AQUI<br>E CONHEÇA AS<br>VANTAGENS DE<br>SER UM MESÀRIO | TRE-MS          | Google" Pesquisa Perso                                                        |
|                       | SERVIÇOS AO CON                                    | TRIBUINTE              |                    |                                                               | <b>〈</b> VOLTAR | DISPONIBIL                                                                    |
| •                     | Autenticação da<br>Cadastro Online<br>IPVA<br>ITCD | AIDF Eletrônica        |                    |                                                               |                 | APP CAN<br>CAP<br>CAP<br>CAP<br>CAP<br>CAP<br>CAP<br>CAP<br>CAP<br>CAP<br>CAP |

Figura 2 – Link ITCD

Logo após duas opções estarão habilitadas, o link para a **Guia ITCD** - **Eletrônica** e o **Manual**. Para iniciar o processo de declaração da guia, clique no link Guia ITCD - Eletrônica. Veja um exemplo de tela na figura abaixo:

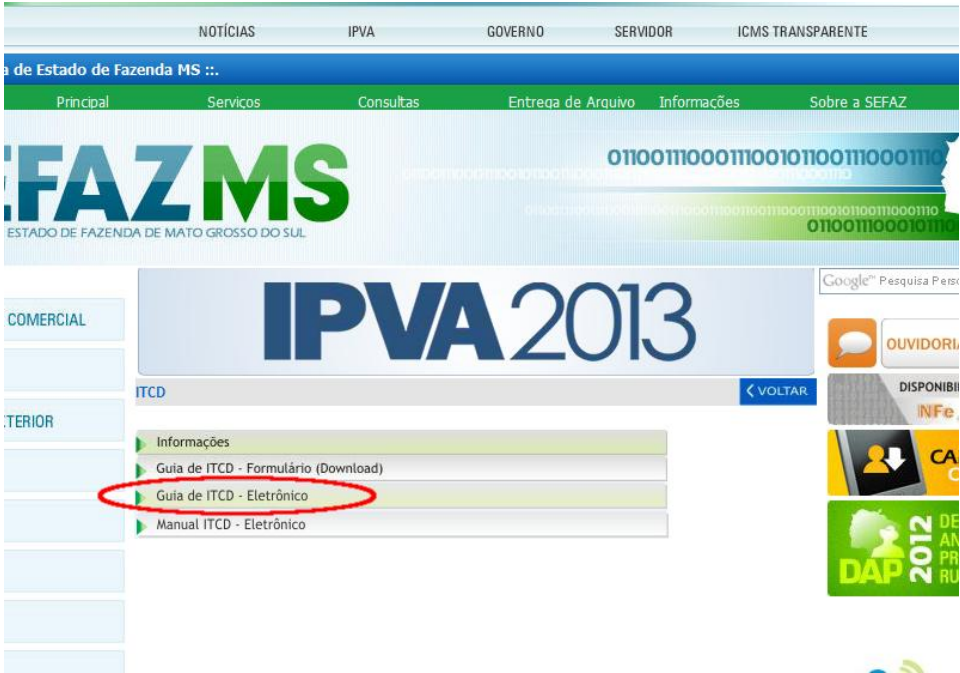

Figura 3 – Guia ITCD - Eletrônica

ESTADO DE MATO GROSSO DO SUL

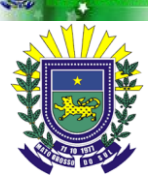

Governo do Estado de Mato Grosso do Sul SEFAZ-MS - Superintendência de Gestão da Informação ITCD - Imposto sobre a Transmissão Causa Mortis e Doação **Manual do Contribuinte** 

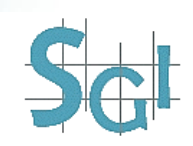

# **CADASTRO DE NOVA GUIA**

Inicialmente o usuário deverá preencher todos os dados solicitados, começando com a **Natureza da Operação**, que é de dois tipos: **CAUSA MORTIS** ou **DOAÇÃO**. Veja um exemplo de tela na figura abaixo:

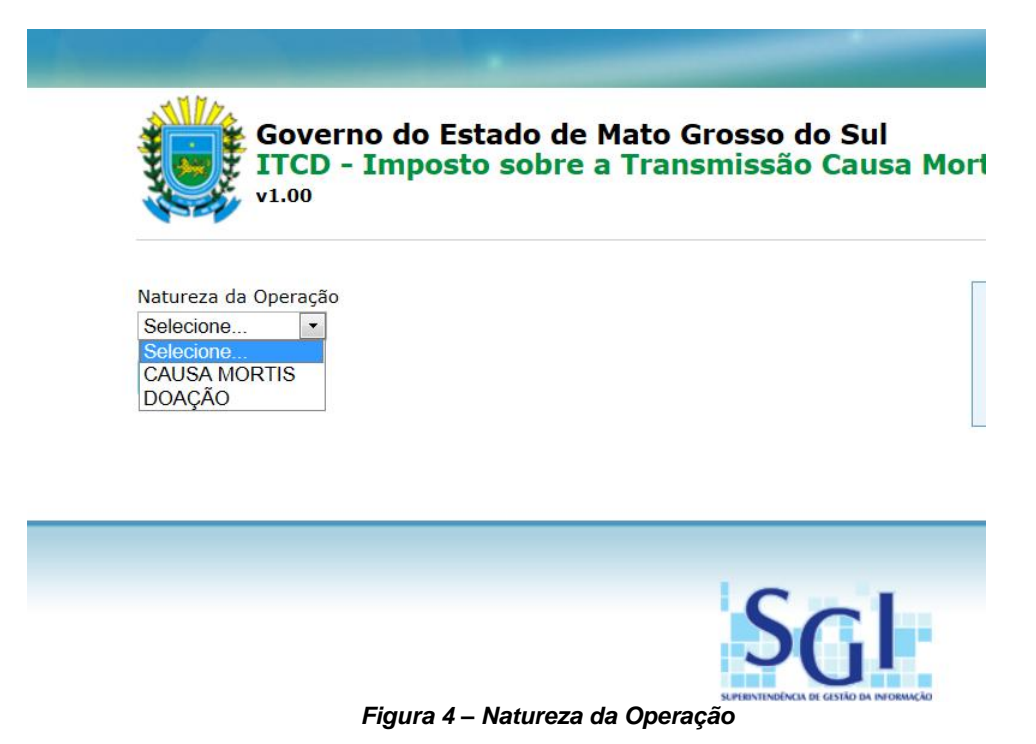

É necessária a escolha do Tipo da Operação, que é influenciada pela Natureza escolhida. Para a Natureza de Operação CAUSA MORTIS temos os tipos **ORDINÁRIO (FÓRUM)**, **ARROLAMENTO (FÓRUM)** e **EXTRAJUDICIAL (CARTÓRIO)**. Veja um exemplo de tela na figura abaixo:

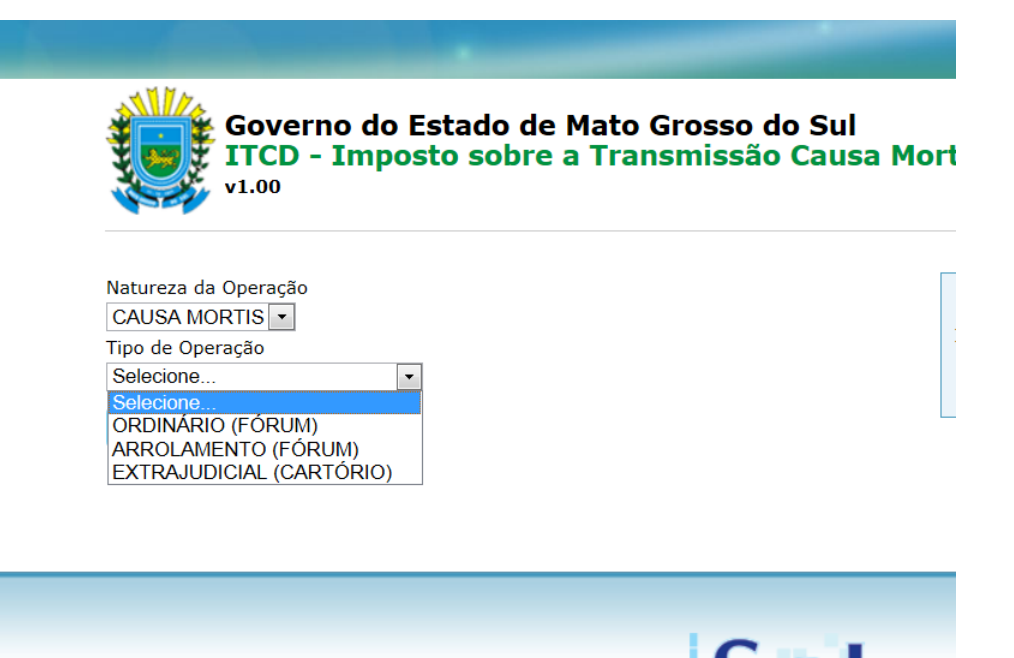

Figura 5 – Tipo de Operação para CAUSA MORTIS

No caso da Natureza de Operação DOAÇÃO temos os tipos SIMPLES, CESSÃO DE DIREITOS, RENÚNCIA DE HERANÇA, INSTITUIÇÃO DE USUFRUTO, EXTINÇÃO DE USUFRUTO, RENÚNCIA DE USUFRUTO, DESIGUALDADE DE PARTILHA, SEPARAÇÃO/DIVÓRCIO, COM RESERVA DE USUFRUTO. Veja um exemplo de tela na figura abaixo:

| Governo do Es<br>ITCD - Impost<br>v1.00                                                                                                    | tado de Mato Grosso do Sul<br>o sobre a Transmissão Causa Morl |
|----------------------------------------------------------------------------------------------------|----------------------------------------------------------------|
| Natureza da Operação<br>DOAÇÃO ▼<br>Tipo de Operacão                                                                                                    |                                                                |
| Selecione                                                                                                    |                                                                |
| Selecione<br>SIMPLES<br>CESSÃO DE DIREITOS<br>RENÚNCIA DE HERANÇA<br>INSTITUIÇÃO DE USUFRUTO<br>EXTINÇÃO DE USUFRUTO<br>RENÚNCIA DE USUFRUTO<br>DESIGUALDADE DE PARTILHA<br>SEPARAÇÃO/DIVÓRCIO |                                                                |
| COM RESERVA DE USUFRUTO                                                                                                    |                                                                |
|                                                                                                    | Scl                                                            |

Figura 6 – Tipo de Operação para DOAÇÃO

Para a Natureza da Operação CAUSA MORTIS mais alguns dados cadastrais precisarão ser informados. Informe o **Tipo Pessoa Inventariante**, que se diferencia entre Pessoa Física ou Jurídica. Após especificar o tipo da pessoa, informe o CPF ou CNPJ do inventariante (Campo **CPF/CNPJ Inventariante**). O campo **E-mail Inventariante** é de preenchimento obrigatório, informe um email válido para que as informações relacionadas as atualizações da guia possam ser enviadas ao donatário. Informe o CPF do espólio no campo **CPF Espólio**. Veja um exemplo de tela na figura abaixo:

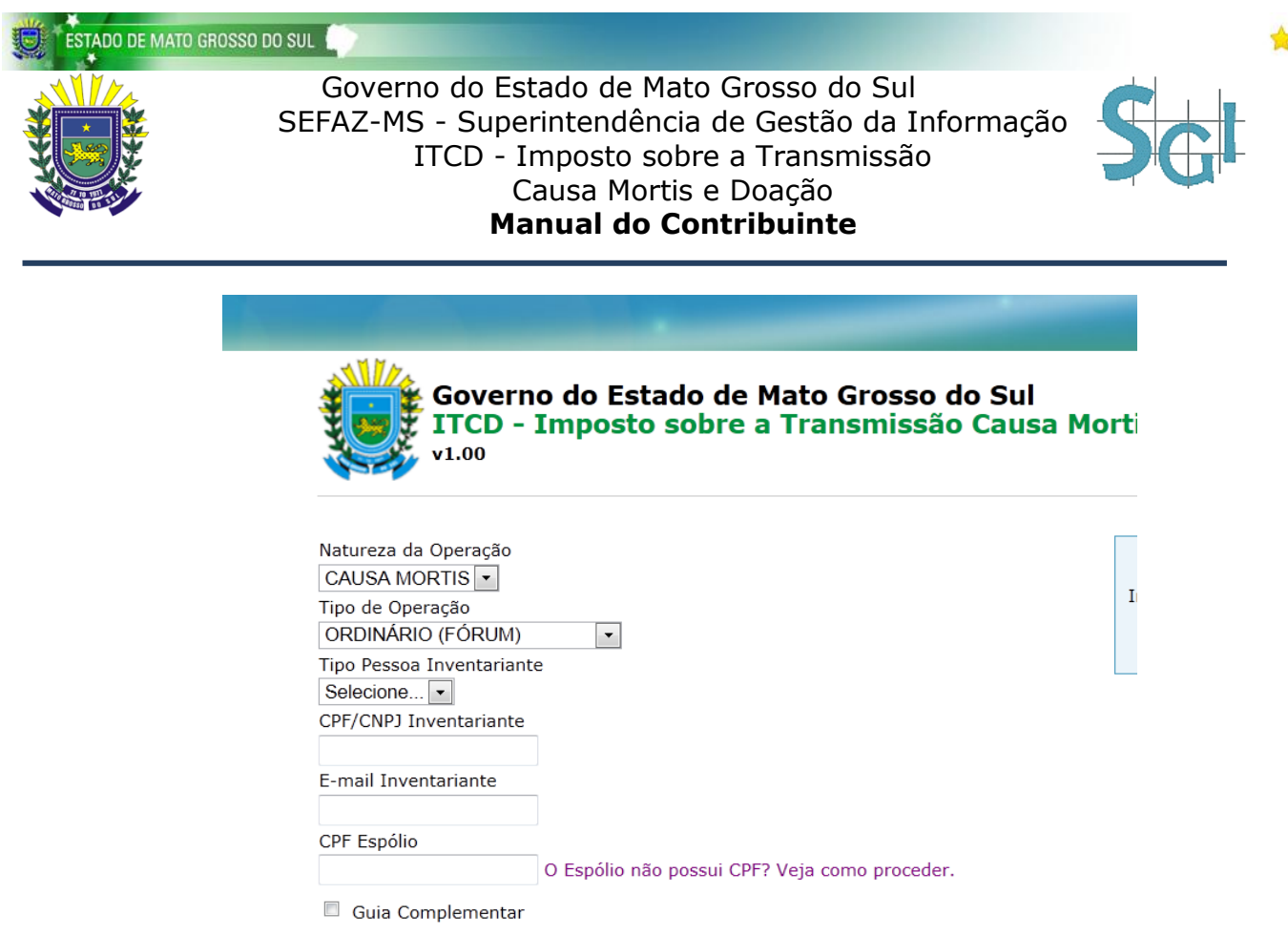

Figura 7 – CAUSA MORTIS

Para a Natureza da Operação DOAÇÃO mais alguns dados cadastrais precisarão ser informados. Informe o **Tipo Pessoa Donatário**, que se diferencia entre Pessoa Física ou Jurídica. Após especificar o tipo da pessoa, informe o CPF ou CNPJ do donatário (Campo **CPF/CNPJ Donatário**). O campo **E-mail Donatário** é de preenchimento obrigatório, informe um email válido para que as informações relacionadas as atualizações da guia possam ser enviadas ao donatário. Especifique o **Tipo Pessoa Doador** – Pessoa Física ou Jurídica, e informe o CPF ou CNPJ do doador no campo **CPF/CNPJ Doador**. Veja um exemplo de tela na figura abaixo:

| Govern<br>ITCD -<br>v1.00            | o do Estado de Mato Grosso do Sul<br>Imposto sobre a Transmissão Causa Mort |
|--------------------------------------|-----------------------------------------------------------------------------|
| Natureza da Operação                 |                                                                             |
| Tipo de Operação                     | I                                                                           |
| SIMPLES                              | •                                                                           |
| Tipo Pessoa Donatário<br>Selecione 🔻 |                                                                             |
| CPF/CNPJ Donatário                   | 1                                                                           |
| E-mail Donatário                     |                                                                             |
| Tipo Pessoa Doador<br>Selecione 🔻    |                                                                             |
| CPF/CNPJ Doador                      |                                                                             |
| Guia Complementar                    |                                                                             |

Figura 8 – DOAÇÃO

Há algumas exceções relacionadas aos campos de cadastro. No caso da Natureza de Operação CAUSA MORTIS, ocorrendo a situação em que o espólio não tem um CPF, siga as instruções da Receita Federal clicando no link ao lado do campo. Veja a figura:

| Natureza da Operação                          |
|-----------------------------------------------|
| CAUSA MORTIS -                                |
| Tipo de Operação                              |
| ORDINÁRIO (FÓRUM)                             |
| Tipo Pessoa Inventariante                     |
| Selecione 🔻                                   |
| CPF/CNPJ Inventariante                        |
|                                               |
| E-mail Inventariante                          |
|                                               |
| CPF Espólio                                   |
| O Espólio não possui CPF? Veja como proceder. |
| Guia Complementar                             |
| Ok                                            |

### Figura 9 – Espólio sem CPF

Outra situação distinta é quando a Natureza da Operação escolhida é DOAÇÃO e o Tipo da Operação SEPARAÇÃO/DIVÓRCIO. Neste caso os campos a serem informados mudam, são eles **CPF Separando(a)**, **E-mail Separando(a)**, **CPF Separanda(o)**. Veja um exemplo de tela na figura abaixo:

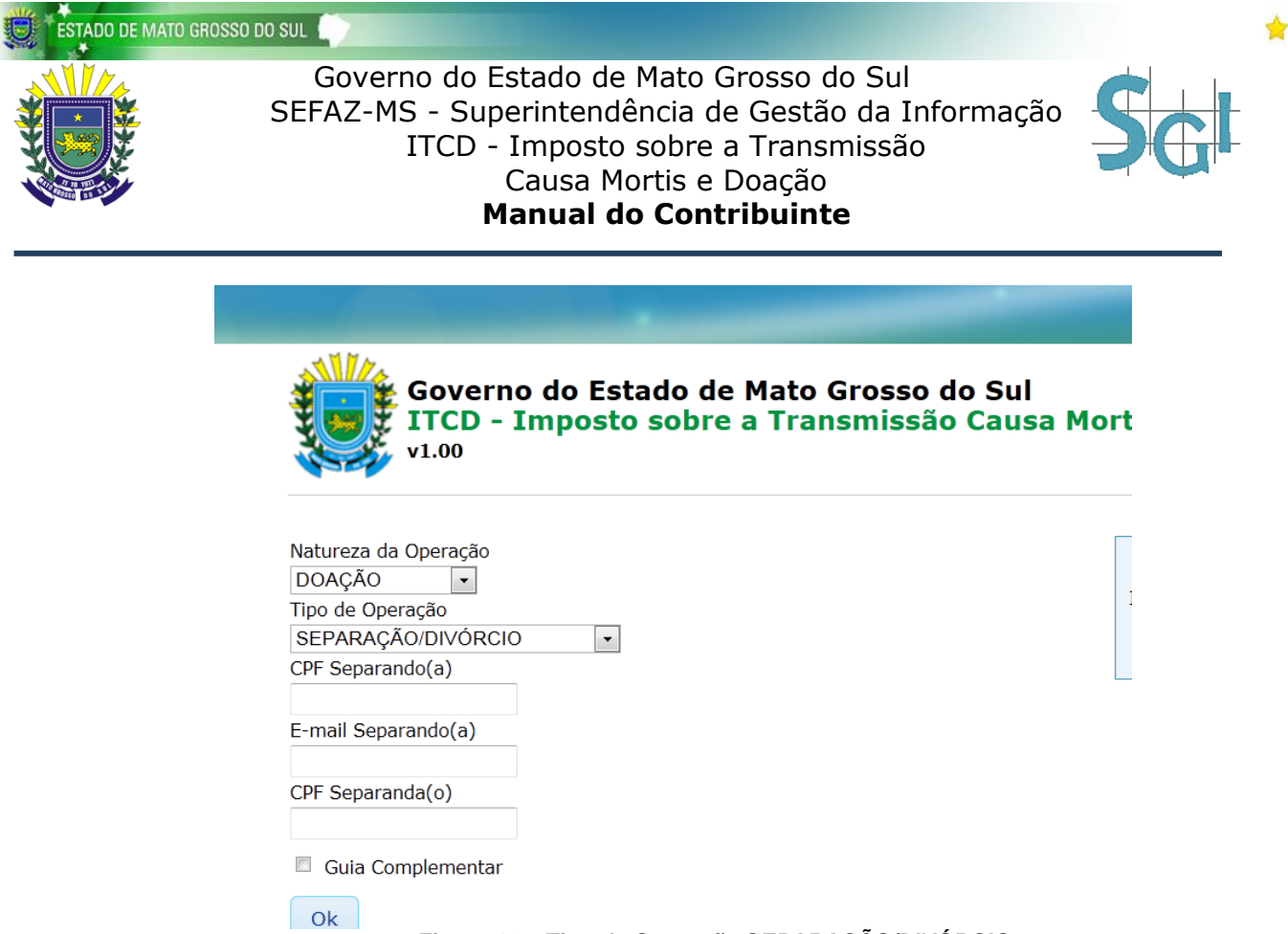

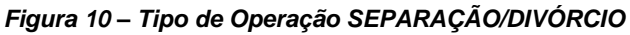

Caso o procedimento especificado for uma Guia Complementar é necessário a marcação do campo **Guia Complementar**. Veja um exemplo de tela na figura abaixo:

| v1.00                |
|----------------------|
| Natureza da Operação |
| Tipo de Operação     |
| SEPARAÇÃO/DIVÓRCIO   |
| CPF Separando(a)     |
|                      |
| E-mail Separando(a)  |
|                      |
| CPF Separanda(o)     |
|                      |
| Guia Complementar    |

Figura 11 – Guia Complementar

Após inserir os dados será necessário o preenchimento do campo Captcha contendo os

caracteres especificados na imagem. Para prosseguir com o preenchimento clique no botão **OK**. Veja um exemplo de tela na figura abaixo:

| DOAÇÃO 🔹              |   |   |  |  |
|-----------------------|---|---|--|--|
| Tipo de Operação      |   | 1 |  |  |
| SIMPLES               | • |   |  |  |
| Tipo Pessoa Donatario |   |   |  |  |
| Selecione •           |   |   |  |  |
| CPF/CNPJ Donatário    |   |   |  |  |
| E-mail Donatário      |   |   |  |  |
| Tipo Pessoa Doador    |   |   |  |  |
| Selecione •           |   |   |  |  |
| CPF/CNPJ Doador       |   |   |  |  |
| Guia Complementar     |   |   |  |  |
|                       |   |   |  |  |

Figura 12 – Campo Captcha

Uma informação adicional referente ao funcionamento do sistema deve ser lembrada: ao se utilizar o navegador de internet *Firefox* é necessário adicionar o endereço https://www.efazenda.ms.gov.br como exceção na lista de certificados confiáveis e para isso vá em Ferramentas > Opções > Avançado > Criptografia > Certificados > Servidores > Adicionar exceção.

Caso o contribuinte tenha preenchido uma Guia com os mesmos dados cadastrais e esta ainda não tenha sido enviada para análise, será habilitada a função de edição da guia anteriormente cadastrada. Veja um exemplo de tela na figura abaixo:

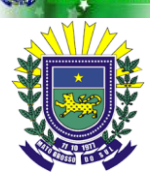

## Governo do Estado de Mato Grosso do Sul SEFAZ-MS - Superintendência de Gestão da Informação ITCD - Imposto sobre a Transmissão Causa Mortis e Doação **Manual do Contribuinte**

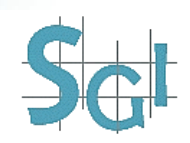

#### ITCD - Imposto sobre a Transmissão Causa Mortis e Doação

#### Encontramos uma Guia com os Dados informados

Avalie as informações abaixo para confirmar se esta é a Guia desejada.

| Natureza da Operação:                                                           | CAUSA MORTIS                                                                                                    |
|---------------------------------------------------------------------------------|----------------------------------------------------------------------------------------------------|
| Tipo da Operação:                                                               | ORDINÁRIO<br>(FÓRUM)                                                                                                    |
| CPF/CNPJ Inventariante:                                                         | 675.494.468-49                                                                                                    |
| Email:                                                                          | asd@asd.com                                                                                                    |
| CPF Espólio:                                                                    | 389.742.337-54                                                                                                    |
| <ul> <li>Você tem até o</li> </ul>                                              | dia 13/03/2013 para enviar a sua Guia para análise, caso contrário ela será cancelada.                                                                                                    |
| <ul> <li>Para que sua gu<br/>Preenchimento'</li> <li>Declare uma gui</li> </ul> | iia seja entregue para a análise, você deve: Na aba 'Arquivos', clicar no botão 'Finalizar Preenchimento' > Preench∉<br>> Verificar se todas as informações estão válidas > e por último clicar no botão 'Enviar Guia para Análise'.<br>a por vez. O sistema não permite a inserção simultânea de guias em um mesmo navegador de internet. |

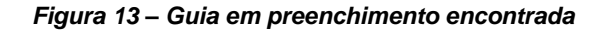

Caso os dados informados não sejam referentes a guias anteriores não analisadas, será gerada uma nova guia. Os dados inseridos serão informados e será solicitada uma ação do usuário, que terá de confirmar as informações para prosseguir com o preenchimento da guia ou cancelar a operação. Veja um exemplo de tela na figura abaixo:

| ıformações abaixo, pois NENHUM desses dados poderão ser alteradado                                                                                                    |
|----------------------------------------------------------------------------------------------------|
| CAUSA MORTIS                                                                                                    |
| ORDINÁRIO<br>(FÓRUM)                                                                                                    |
| 675.494.468-49                                                                                                    |
| asd@asd.com                                                                                                    |
| 389.742.337-54                                                                                                    |
| 2/03/2013 nara amijar a sua Guia nara antilisa, caso contrário ala sará cancelada                                                                                                    |
| orosizo is para enviar a sua oura para analise, caso contrano ela sera cancelaua.<br>la entregue para a análise você deve: Na aba "Arguivos" clicar no botão "Finalizar Preenchimento" > Preencher os dados do i |
| rificar se todas as informações estão válidas > e por último clicar no botão "Enviar Guia para Análise".                                                                                                    |
| vez. O sistema não permite a inserção simultânea de quias em um mesmo navegador de internet                                                                                                    |
|                                                                                                    |

Figura 14 – Confirmação de dados para nova guia

Algumas informações adicionais referentes ao cadastramento e alteração de guias devem ser ressalvadas: contando da data em que a guia foi cadastrada, o contribuinte tem 20 (vinte) dias para finalizar o preenchimento e encaminhar a guia para análise, caso contrário a mesma será cancelada ao final do período; É somente permitido a declaração de 1 (uma) guia por vez, o sistema não trata a declaração de guias em diferentes abas de um mesmo navegador como medida de segurança necessária para garantir a consistência dos dados informados pelo contribuinte.

## **PREENCHIMENTO DA GUIA**

Logo abaixo serão listados os procedimentos referentes as etapas de preenchimento de uma guia. Essas etapas necessárias para preenchimento mudam de acordo com a Natureza de Operação e Tipo de Operação escolhida anteriormente. Não há obrigatoriedade de preenchimento de campos durante o processo da guia. Há a possibilidade de se preencher parcialmente a guia e em um período posterior retomar seu preenchimento mediante a inserção dos mesmos dados na etapa de **CADASTRO DE NOVA GUIA**.

## **DADOS GERAIS**

Nesta etapa serão solicitados os dados gerais da guia. Para uma guia do tipo CAUSA MORTIS os campos para preenchimento são Número do Processo/Cartório, Data do Óbito, Vara de Família, Comarca/UF, Data de Abertura e Data de Homologação. Veja um exemplo da tela na figura abaixo:

| Natureza da Operação: CAUSA MORTIS |                   | Tipo Natureza Operação: ORDINÁRIO (FÓRUM) |                    |            |          |           |            |  |
|------------------------------------|-------------------|-------------------------------------------|--------------------|------------|----------|-----------|------------|--|
| ados Gerais                        | Inventariante     | Espólio                                   | Viúva(o)/Meeira(o) | Herdeiros  | Advogado | Bens      | Arquivos   |  |
| Numero do                          | Processo/Cartório | Data d                                    | e Óbito            | Vara de F  | amília   |           |            |  |
| Comarca/UF                         |                   |                                           | Data d             | e Abertura |          | Data de H | omologação |  |
| Salvar                             |                   |                                           |                    |            |          |           |            |  |
|                                    |                   |                                           |                    |            |          |           |            |  |

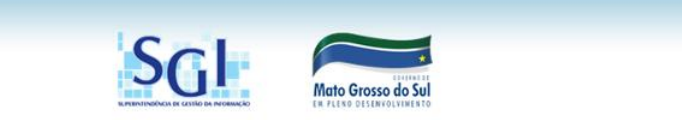

#### Figura 15 – Dados Gerais – CAUSA MORTIS

Para uma guia do tipo SEPARAÇÃO os campos para preenchimento são **Número do Processo/Cartório**, **Vara de Família**, **Comarca/UF** e **Data de Carta de Sentença**. Veja um exemplo da tela na figura abaixo:

| ESTADO DE MATO GR | OSSO DO SUL           |                                                          |                                                                          |                                                                   |                                                |                         |       |     |   |
|-------------------|-----------------------|----------------------------------------------------------|--------------------------------------------------------------------------|-------------------------------------------------------------------|------------------------------------------------|-------------------------|-------|-----|---|
|                   | Gove<br>SEFAZ-        | erno do Est<br>MS - Super<br>ITCD - Ir<br>C<br><b>Ma</b> | ado de Ma<br>rintendênci<br>mposto sol<br>ausa Morti<br><b>nual do C</b> | to Gross<br>ia de Ges<br>ore a Tra<br>s e Doaç<br><b>ontribui</b> | o do S<br>stão d<br>nsmis<br>ão<br><b>inte</b> | Sul<br>a Inforn<br>ssão | nação | \$c | t |
|                   |                       |                                                          | _                                                                        |                                                                   |                                                |                         |       |     |   |
|                   | Gove<br>ITCD<br>v1.00 | rno do Estad<br>- Imposto se                             | o de Mato G<br>obre a Trans                                              | rosso do S<br>missão Ca                                           | Sul<br>ausa M                                  | ortis e Do              | oação |     |   |
|                   | Dados Gerais          | Separando(a)                                             | Separanda(o)                                                             | Advogado                                                          | Bens                                           | Arquivos                |       |     |   |
|                   | Numero do I           | Processo/Cartório                                        | Ŋ                                                                        | /ara de Família                                                   | I                                              |                         |       |     |   |
|                   | Comarca/UF            |                                                          |                                                                          | Dat                                                               | a da Cart                                      | a de Sentença           | 1     |     |   |
|                   | Salvar                |                                                          |                                                                          |                                                                   |                                                |                         |       |     |   |
|                   |                       |                                                          |                                                                          |                                                                   |                                                |                         |       |     |   |
|                   |                       | Fig                                                      | ura 16 – Dado                                                            | s Gerais – S                                                      | SEPAR                                          | 4ÇÃO                    |       |     |   |

# SEPARANDO(A)/SEPARANDA(O)

Nesta etapa serão solicitados os dados do separando e separanda. Essas telas são idênticas, e os campos para preenchimento nelas são **Nome**, **E-mail**, **CEP**, **Endereço**, **Complemento**, **Bairro**, **UF**, **Município** e **Telefone**. Os campos com dados de CPF informados na tela de acesso serão exibidos neste momento. Veja um exemplo da tela na figura abaixo:

| ITCD - Imposto sobre a Transmissão Causa Mortis e Doação         v1.00         ados Gerais       Separando(a)       Separanda(o)       Advogado       Bens       Arquivos         Tipo de Pessoa       CPF/CNPJ       Nome       Física       CEP         g@q.com       CEP       CEP       Complemento       Central       CEP         Bairro       UF       Município       Selecione       Selecione       Selecione                     | v1.00                            | ransmissão Ca  | ausa Mortis e [ | Doação |
|----------------------------------------------------------------------------------------------------|----------------------------------|----------------|-----------------|--------|
| ados Gerais Separando(a) Separanda(o) Advogado Bens Arquivos Tipo de Pessoa CPF/CNPJ Nome Física E-mail G@Q.com Endereço CCmplemento Bairro UF Município Bairro UF Selecione • Selecione •                                                                                                    |                                  |                |                 |        |
| ados Gerais     Separando(a)     Separanda(o)     Advogado     Bens     Arquivos       Tipo de Pessoa     CPF/CNPJ     Nome     Image: CEP     Image: CEP     Image: CEP       q@q.com     Image: CEP     Image: CEP     Image: CEP     Image: CEP       Endereço     Complemento     Image: CEP     Image: CEP       Bairro     UF     Município       Bairro     UF     Selecione Image: CEP       Telefone     Image: CEP     Image: CEP |                                  |                |                 |        |
| Tipo de Pessoa CPF/CNPJ Nome<br>Física<br>E-mail CEP<br>q@q.com<br>Endereço Complemento<br>Bairro UF Município<br>Selecione • Selecione •                                                                                                    | ados Gerais Separando(a) Separan | da(o) Advogado | Bens Arquivos   | ]      |
| Tipo de Pessoa     CPF/CNPJ     Nome       Física                                                                                                    | T                                |                |                 |        |
| E-mail CEP<br>q@q.com<br>Endereço Complemento<br>Bairro UF Município<br>Selecione • Selecione •                                                                                                    | Física                           | Nome           |                 |        |
| q@q.com<br>Endereço Complemento<br>Bairro UF Município<br>Selecione ▼ Selecione ▼                                                                                                    | E-mail                           | CEP            |                 |        |
| Endereço Complemento Bairro UF Município Selecione  Telefone                                                                                                    | q@q.com                          |                |                 |        |
| Bairro UF Município<br>Selecione  Telefone                                                                                                    | Endereço                         | Com            | nplemento       |        |
| Bairro UF Município<br>Selecione • Selecione •                                                                                                    |                                  |                |                 |        |
| Telefone Selecione • Selecione •                                                                                                    | Bairro UF                        | Mun            | nicípio         |        |
| reletone                                                                                                    | Telefore                         | ione • Sel     | ecione          |        |
|                                                                                                    | leierone                         |                |                 |        |
|                                                                                                    |                                  |                |                 |        |
| Salvar                                                                                                    | Salvar                           |                |                 |        |

Figura 17 – Separando(a)/Separanda(o)

Ao informar um CEP válido os dados referentes ao endereço do(a) separando(a)/separanda(o) já serão carregados automaticamente.

## **INVENTARIANTE**

Nesta etapa serão solicitados os dados do inventariante. Os campos para preenchimento são **Nome**, **E-mail**, **CEP**, **Endereço**, **Complemento**, **Bairro**, **UF**, **Município**, **Telefone** e caso o tipo da pessoa selecionado for Jurídica os campos **Nome Responsável** e **CPF Responsável**. O **CPF/CNPJ** e **Tipo de Pessoa** informado na tela de acesso serão exibidos neste momento. Veja um exemplo da tela na figura abaixo:

|              | ¢             |         | <i>c</i>   |          | (         |          |      |
|--------------|---------------|---------|------------|----------|-----------|----------|------|
| Dados Gerais | Inventariante | Espólio | Viúva(o)/M | eeira(o) | Herdeiros | Advogado | Bens |
| Tino de Pess | cpe/c         | ND1     | Nome       |          |           |          |      |
| Física       | CPI/C         | 11.2    | Nome       |          |           |          |      |
| E-mail       |               |         |            | CEP      |           |          |      |
|              |               |         |            |          |           |          |      |
| Endereço     |               |         |            | Comp     | lemento   |          |      |
|              |               |         |            |          |           |          |      |
| Bairro       |               | UF      |            | Munic    | ípio      |          |      |
|              |               | Seleci  | one 💌      | Selec    | cione 💌   |          |      |
|              |               |         |            |          |           |          |      |

Figura 18 – Inventariante

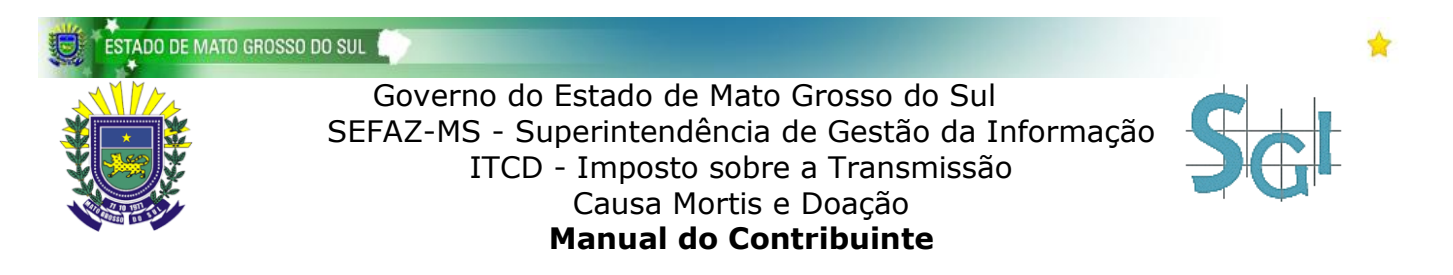

Ao informar um CEP válido os dados referentes ao endereço do inventariante já serão carregados automaticamente.

# **ESPÓLIO**

Nesta etapa serão solicitados os dados do espólio. Os campos para preenchimento são **Nome**, **UF**, **Município**, **Estado Civil**, **Regime de Casamento** e **Data de Casamento**. O **CPF/CNPJ** informado na tela de acesso será exibido neste momento. Veja um exemplo da tela na figura abaixo:

| Gove                                      | rno do Estad<br>- Imposto se | lo de Ma<br>obre a T  | ito Grosso do Su<br>ransmissão Cau | I <b>I</b><br>Isa Mortis | e Doação  | •        |        |
|-------------------------------------------|------------------------------|-----------------------|------------------------------------|--------------------------|-----------|----------|--------|
| Dados Gerais                              | Inventariante                | Espólio               | Viúva(o)/Meeira(o)                 | Herdeiros                | Advogado  | Bens     | Arquiv |
| UF<br>Selecione<br>Selecione<br>Selecione | Nome<br>Municí<br>Seleci     | pio<br>one 💌<br>Regim | e de Casamento                     |                          | Data de C | asamento |        |
|                                           |                              |                       | Figura 19 – Es                     | pólio                    |           |          |        |

# VIÚVA(O)/MEEIRA(O)

Nesta etapa serão solicitados os dados da viúva(o)/meeira(o). Os campos para preenchimento são CPF/CNPJ, Nome, CEP, Endereço, Complemento, Bairro, UF, Município e Telefone. O CPF/CNPJ e Tipo de Pessoa informado na tela de acesso serão exibidos neste momento. Veja um exemplo da tela na figura abaixo:

|                        | _                           | _                    | _                                   |                  |          |      |    |
|------------------------|-----------------------------|----------------------|-------------------------------------|------------------|----------|------|----|
| Gover<br>ITCD<br>v1.00 | rno do Estac<br>- Imposto s | lo de Ma<br>obre a T | ito Grosso do Su<br>Transmissão Cau | ıl<br>ısa Mortis | e Doação | þ    |    |
| ados Gerais            | Inventariante               | Espólio              | Viúva(o)/Meeira(o)                  | Herdeiros        | Advogado | Bens | An |
| CPF/CNPJ               |                             | Nome                 |                                     |                  |          |      |    |
| CEP                    | Ender                       | eço                  |                                     |                  | Compleme | ento |    |
| Bairro                 |                             | UF                   | Munic                               | ípio             |          |      |    |
| Telefone               |                             | Selec                | Selec                               | Jone             |          |      |    |
| Salvar                 |                             |                      |                                     |                  |          |      |    |
|                        |                             |                      |                                     |                  |          |      |    |

Figura 20 – Viúva(o)/Meeira(o)

Ao informar um CEP válido os dados referentes ao endereço da viúva(o)/meeira(o) já serão carregados automaticamente.

# **HERDEIROS**

Nesta etapa serão solicitados os dados dos herdeiros. Haverá uma lista dos herdeiros inseridos, pode-se gerenciar essa lista ao selecionar um herdeiro e clicar nos botões **Alterar Herdeiro** ou **Excluir Herdeiro**. Pode-se inserir um novo herdeiro a lista clicando no botão **Novo Herdeiro**. Veja um exemplo da tela na figura abaixo:

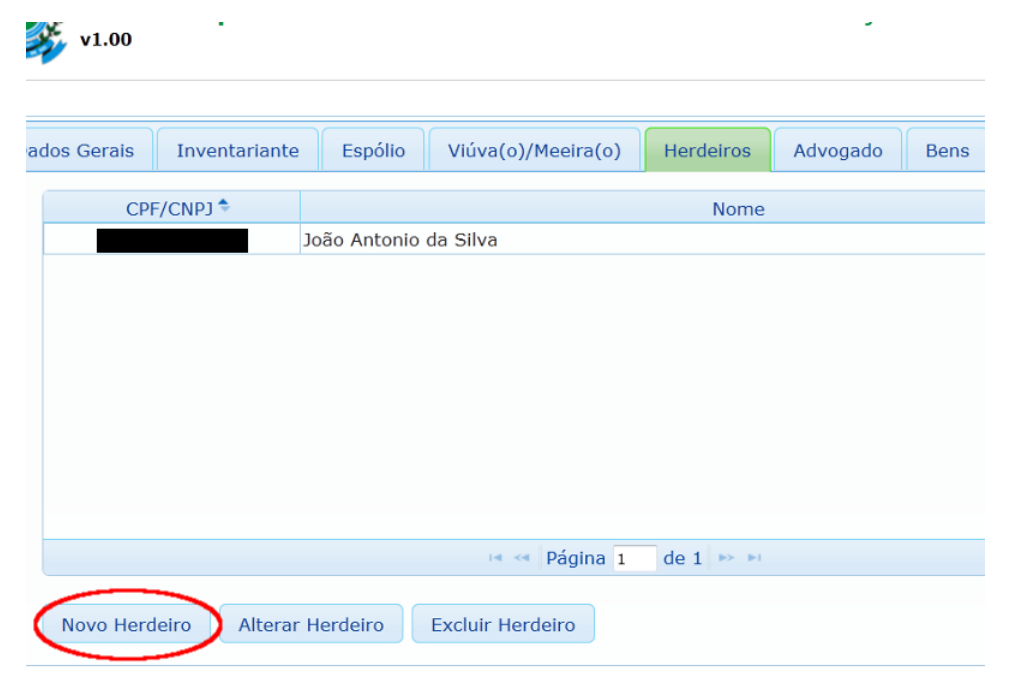

Figura 21 – Botão Novo Herdeiro

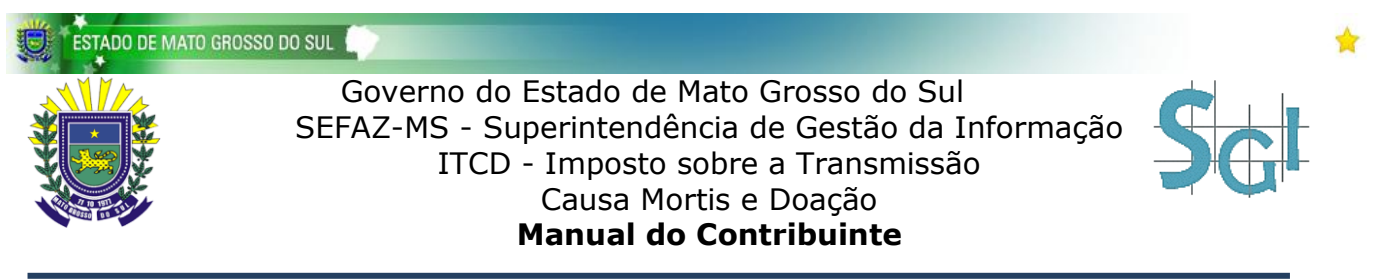

Caso a opção de operação escolhida seja Novo Herdeiro, uma nova janela será aberta e alguns dados referentes ao herdeiro precisarão ser informados. Os campos para preenchimento são CPF, Nome, CEP, Endereço, Complemento, Bairro, UF, Município e Telefone. Ao informar um CEP válido os dados referentes ao endereço do herdeiro já serão carregados automaticamente. Clique em Salvar para guardar os dados de herdeiro. Veja um exemplo da tela na figura abaixo:

| Novo Herdeir       | 0         |
|--------------------|-----------|
|                    |           |
| 1 CPF              | Nome      |
| CEP                | Endereço  |
| Complemento        | Bairro    |
| UF                 | Município |
| Selecione Telefone | Selecione |
|                    |           |
| Salvar             |           |

Figura 22 – Cadastro de Novo Herdeiro

# DONATÁRIO

Nesta etapa serão solicitados os dados do donatário. Os campos para preenchimento são Nome, E-mail, CEP, Endereço, Complemento, Bairro, UF, Município e Telefone. O CPF/CNPJ e Tipo de Pessoa informado na tela de acesso serão exibidos neste momento. Veja um exemplo da tela na figura abaixo:

| natário Doador   | Advogado Ber | ns Arquivos |             |
|------------------|--------------|-------------|-------------|
| Tipo de Pessoa   | CPF/CNPJ     | Nome        |             |
| Física<br>E-mail |              | _           | СЕР         |
| Endereço         |              |             | Complemento |
| Bairro           | UF           | cione 💌     | Município   |
| Telefone         | 366          | cione.      | Selecione.  |
| Outro Donatá     | rio          |             |             |

Figura 23 – Donatário

No caso de haver mais de um donatário, pode-se inserir os dados do mesmo ao clicar no botão Novo Donatário. Os dados necessários para o novo donatário são Tipo de Pessoa, CPF/CNPJ e Nome. Veja um exemplo da tela na figura abaixo:

| Advo       | ogado Bens Arquivos                    |
|------------|----------------------------------------|
| CPI<br>934 | Adicionar novo Donatario               |
|            | Tipo de Pessoa<br>Física •<br>CPF/CNPJ |
|            | Nome                                   |
| >          | Incluir                                |
| Excl       |                                        |
|            | Nome 🗢                                 |
|            |                                        |

Figura 24 – Adicionar Novo Donatário

Os donatários inseridos são exibidos em uma lista que pode ser gerenciada. Além da opção de inserção de Novo Donatário ainda pode-se eliminar o registro de um donatário ao selecionar o mesmo e clicar no botão **Excluir Donatário**. Veja um exemplo da tela na figura abaixo:

| ESTADO DE MATO GROSS | o do sul 🌍 🖉 🖉                                                                                                    | * |
|----------------------|----------------------------------------------------------------------------------------------------|---|
|                      | Governo do Estado de Mato Grosso do Sul<br>SEFAZ-MS - Superintendência de Gestão da Informação<br>ITCD - Imposto sobre a Transmissão<br>Causa Mortis e Doação<br><b>Manual do Contribuinte</b> |   |
| _                    | Telefone                                                                                                    |   |
|                      | Outro Donatário                                                                                                    |   |
|                      | Novo Donatário Excluir Donatário                                                                                                    |   |
|                      | CPF/CNPJ Nome                                                                                                    |   |
|                      | João Antonio da Silva                                                                                                    |   |
|                      |                                                                                                    |   |

Figura 25 – Excluir Donatário

Para salvar os dados de donatário clique no botão Salvar.

# DOADOR

Nesta etapa serão solicitados os dados do doador. Os campos para preenchimento são **Nome**, **E-mail**, **CEP**, **Endereço**, **Complemento**, **Bairro**, **UF**, **Município**, **Telefone** e caso o tipo da pessoa selecionado for Jurídica os campos **Nome Responsável** e **CPF Responsável**. O **CPF/CNPJ** e **Tipo de Pessoa** informado na tela de acesso serão exibidos neste momento. Veja um exemplo da tela na figura abaixo:

| v1.00                              | posto sobr     | e a Tra         | nsmissã  | o Causa Mortis e Doação  |
|------------------------------------|----------------|-----------------|----------|--------------------------|
| natário Doador                     | Advogado       | Bens            | Arquivos |                          |
| Tipo de Pessoa<br>Física<br>E-mail | CPF/CNPJ       |                 | Nome     | CEP                      |
| Endereço                           |                |                 |          | Complemento              |
| Bairro<br>Telefone                 |                | UF<br>Selecione | • •      | Municipio<br>Selecione 💌 |
| Outro Doadoi                       |                |                 |          |                          |
| Novo Doador                        | Excluir Doador |                 |          |                          |
| CPF/CNPJ                           |                |                 |          | Nome 🕈                   |

Figura 26 – Doador

No caso de haver mais de um doador, pode-se inserir os dados do mesmo ao clicar no botão Novo Doador. Os dados necessários para o novo doador são Tipo de Pessoa, CPF/CNPJ e Nome. Veja um exemplo da tela na figura abaixo:

|    | Selecione •                            | Selecione • |
|----|----------------------------------------|-------------|
|    | Adicionar novo Doado                   | r ×         |
| ui | Tipo de Pessoa<br>Física •<br>CPF/CNPJ |             |
|    | Nome                                   |             |
|    | Incluir                                |             |
|    |                                        |             |

Figura 27 – Adicionar Novo Doador

Os doadores inseridos são exibidos em uma lista que pode ser gerenciada. Além da opção de inserção de Novo Doador ainda pode-se eliminar o registro de um doador ao selecionar o mesmo e clicar no botão **Excluir Donatário**. Veja um exemplo da tela na figura abaixo:

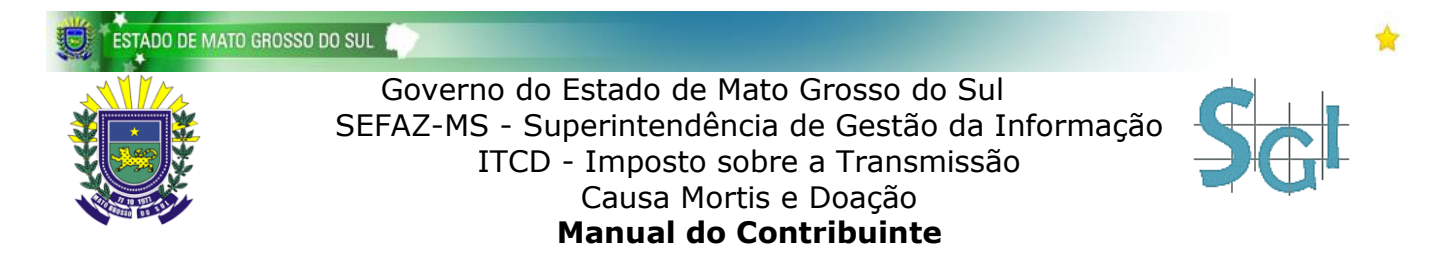

| Outro Doador        |                            |
|---------------------|----------------------------|
| Novo Doador Excluir | Doador                     |
| CPF/CNPJ            | Non                        |
|                     | Maria Lucia dos Santos     |
|                     |                            |
|                     |                            |
|                     |                            |
|                     |                            |
|                     |                            |
|                     |                            |
|                     | Figura 28 – Excluir Doador |

Para salvar os dados de doador clique no botão Salvar.

# ADVOGADO

Nesta etapa serão solicitados os dados do advogado. Os campos para preenchimento são **Nome, E-mail, UF da OAB** e **Número da OAB**. Veja um exemplo da tela na figura abaixo:

| ITC<br>v1.0                    | v1.00      |          |        |           |        |  |
|--------------------------------|------------|----------|--------|-----------|--------|--|
| Donatário                      | Doador     | Advogado | Bens   | Arquivos  |        |  |
| Nome                           |            |          |        |           | E-mail |  |
| UF da O/<br>Selecion<br>Salvar | 4B<br>ne • |          | Número | da OAB    |        |  |
|                                |            |          |        |           |        |  |
|                                |            |          |        | SPREMENDO |        |  |

Figura 29 – Advogado

Para salvar os dados de advogado clique no botão Salvar.

## BENS

Nesta etapa serão solicitados os dados dos bens. Todos os bens inseridos serão apresentados em uma lista. É possível consultar os bens inseridos selecionando os itens **Tipo do Bem** e **Espécie do Bem**. Veja um exemplo da tela na figura abaixo:

| Doi       | natário                             | Doador Ad | dvogado Ber  | ns Arquivos           |         |
|-----------|-------------------------------------|-----------|--------------|-----------------------|---------|
| $\langle$ | Tipo do Be<br>Selecione<br>Consulta | em<br>V   | Espé<br>Sele | cie do Bem<br>cione 💌 |         |
|           | Tipo 🕈                              | Espécie   | Matrícula    | Inscrição Estadual    | Renavam |
|           | MÓVEL                               | OUTROS    |              |                       |         |
|           |                                     |           |              |                       |         |
|           |                                     |           |              |                       |         |
|           |                                     |           |              |                       |         |
|           |                                     |           |              |                       |         |
|           |                                     |           |              |                       |         |
|           |                                     |           |              |                       |         |
|           |                                     |           |              |                       |         |
|           |                                     |           |              |                       |         |

Figura 30 – Filtros para busca de bens

Para inserir um novo bem clique no botão Novo. Veja um exemplo da tela na figura abaixo:

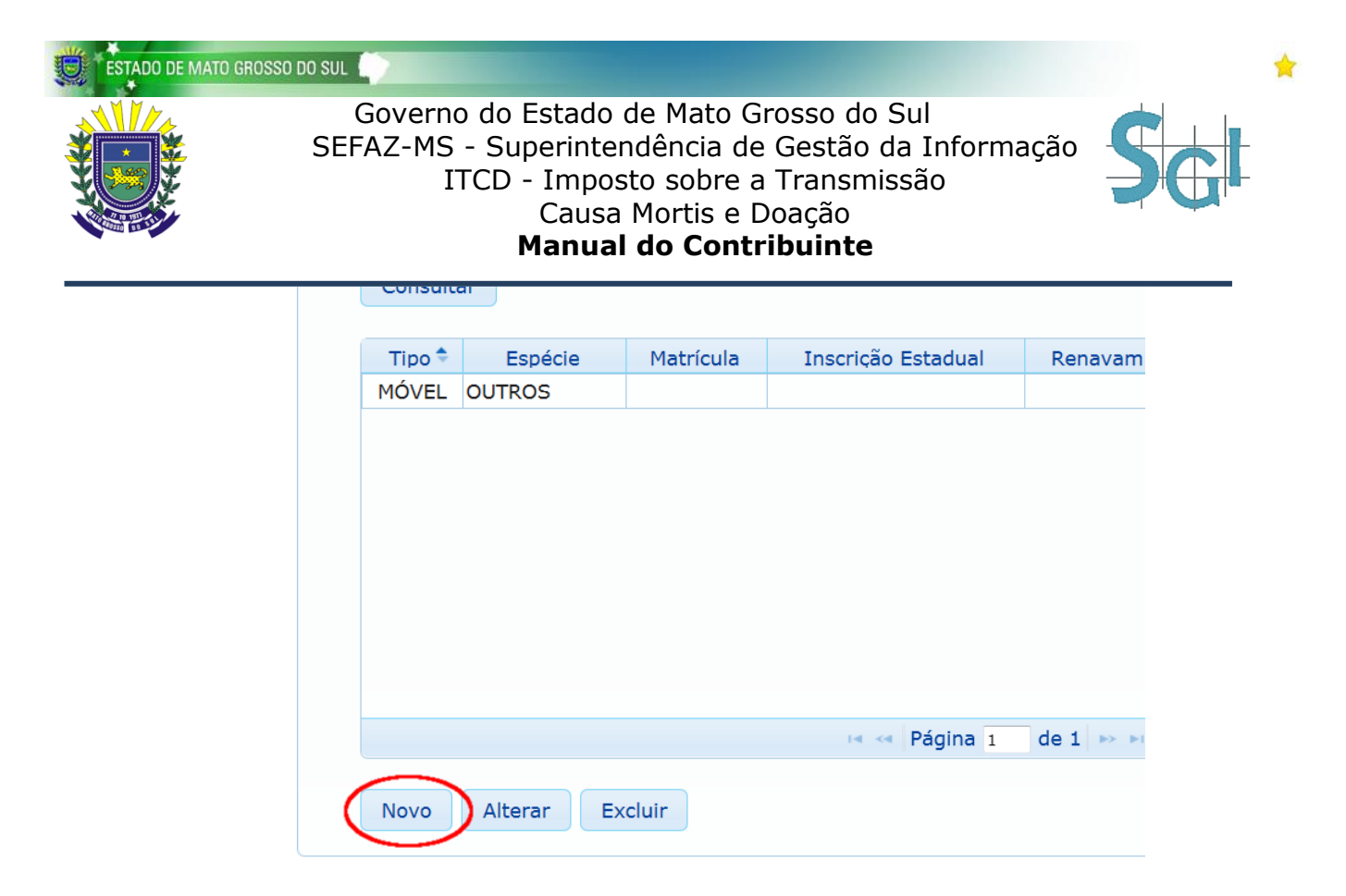

Figura 31 – Botão Adicionar Novo Bem

Se a opção Novo for acionada, uma janela será aberta para inserção de um novo bem. Os campos necessários ao preenchimento variam de acordo com o **Tipo do Bem** e **Espécie do Bem**. Se o Tipo do Bem selecionado for **IMÓVEL**, as espécies habilitadas para esse tipo serão: **RURAL** e **URBANO**. Se a opção espécie escolhida for RURAL os campos para preenchimento habilitados serão os seguintes: **Matricula**, **Inscrição Estadual**, **Localização**, **Complemento**, **Finalidade**, **Tipo do Imóvel**, **Descrição**, **Área Total**, **Área Doada/Inventariada**, **UF**, **Município**, **Valor Total** e o campo referente à porcentagem total de propriedade do imóvel (se a Natureza da Operação for DOAÇÃO, então o campo **Percentual que será doado** também estará habilitado para o preenchimento). Veja um exemplo da tela na figura abaixo:

| ino do Rom                          |             |  |
|-------------------------------------|-------------|--|
| apósio de Rem                       |             |  |
|                                     |             |  |
| latricula                           |             |  |
| nscrição Estadual                   |             |  |
| ocalização                          |             |  |
| omplemento                          |             |  |
| inalidade                           | Selecione   |  |
| ipo do Imóvel                       | Selecione   |  |
| escrição                            |             |  |
| rea Total                           | ha          |  |
| rea Doada                           | ha          |  |
| F                                   | Selecione   |  |
| lunicípio                           | Selecione 💌 |  |
| alor Total                          |             |  |
| ) doador é dono de quantos por cent | ?           |  |
| ercentual que será doado            |             |  |
| Salvar                              |             |  |
|                                     |             |  |
|                                     |             |  |

January Press, and Press

Se a opção espécie escolhida for URBANO os campos para preenchimento habilitados serão os seguintes: Matricula, Inscrição Municipal, Nome/Denominação do Imóvel, Endereço, Complemento, Bairro, Finalidade, Tipo do Imóvel, Lote, Quadra, Área do Terreno, Fração Ideal, Área Construída, UF, Município, Valor Total e o campo referente à porcentagem total de propriedade do imóvel (se a Natureza da Operação for DOAÇÃO, então o campo Percentual que será doado também estará habilitado para o preenchimento). Veja um exemplo da tela na figura abaixo:

| Don | Novo Bem                              |             |                  |   |   |
|-----|---------------------------------------|-------------|------------------|---|---|
|     | Tino do Rom                           |             |                  | ^ | - |
| T   | Espécie de Rem                        |             |                  |   |   |
| L   | Astricula                             |             | 1                |   |   |
| ſ   | Matricula                             |             | ]                |   |   |
|     | Inscrição Municipal                   |             |                  |   |   |
| ſ   | Nome/Denominação do Imóvel            |             |                  |   |   |
|     | Endereco                              |             |                  |   |   |
|     | Complemento                           |             | ]                |   |   |
|     | Bairro                                |             | ]                |   |   |
|     | Einplidade                            | Selecione - | ]                |   |   |
|     | Tino do Imóvel                        | Selecione   | -                |   |   |
|     | Lote                                  | Selecione   | 1                | 1 |   |
|     | Quadra                                |             | ]                |   |   |
|     |                                       |             | ]                |   |   |
|     | Area do Terreno                       |             | ] m²             |   |   |
|     | Fração Ideal                          |             |                  |   |   |
|     | Área Construída                       |             | _ m <sup>2</sup> |   |   |
|     | UF                                    | Selecione • |                  |   |   |
| l   | Município                             | Selecione • |                  |   |   |
|     | Valor Total                           |             |                  |   |   |
|     | O doador é dono de quantos por cento? |             | ]                |   |   |
|     | Percentual que será doado             |             | ]                |   |   |
| Ξ.  | Cohier                                |             |                  | - |   |

Figura 33 – Novo Bem do Tipo IMÓVEL e de Espécie URBANO

Se o Tipo do Bem selecionado for MÓVEL, as espécies habilitadas para esse tipo serão: AÇÃO, NUMERÁRIOS/APLICAÇÕES/TÍTULOS, EMPRESA, EQUIPAMENTO AGRÍCOLA, OUTROS,

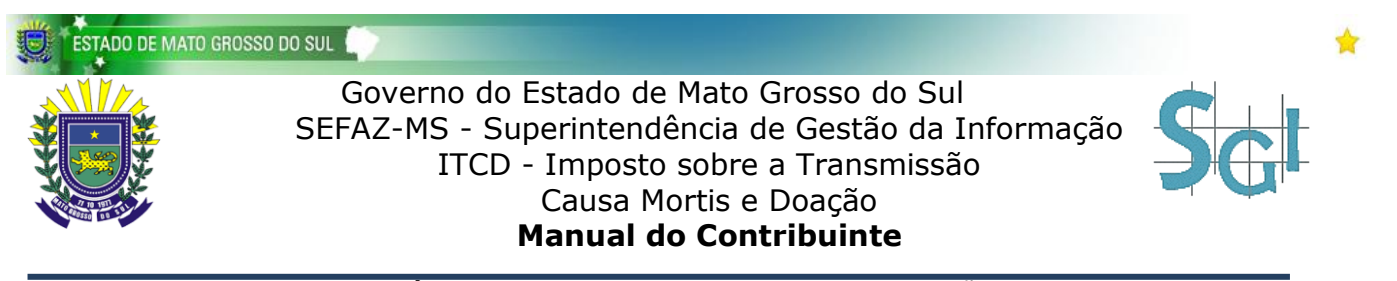

SEMOVENTES e VEÍCULO. Se a opção espécie escolhida for AÇÃO os campos para preenchimento habilitados serão os seguintes: Nome do Banco, Identificação, Quantidade, UF, Município, Valor Total e o campo referente à porcentagem total de propriedade do móvel (se a Natureza da Operação for DOAÇÃO, então o campo Percentual que será doado também estará habilitado para o preenchimento). Veja um exemplo da tela na figura abaixo:

| stile. |                                        |           |      |
|--------|----------------------------------------|-----------|------|
|        | Novo Bem                               |           |      |
|        |                                        |           | Sair |
|        | Tipo do Bem                            | MÓVEL 💌   |      |
| C      | Espécie do Bem                         | AÇÃO 🔹    |      |
|        | Nome do Banco                          |           |      |
|        | Identificação                          |           |      |
|        | Quantidade                             |           |      |
|        | UF                                     | Selecione |      |
|        | Município                              | Selecione |      |
|        | Valor Total                            |           |      |
|        | O espólio é dono de quantos por cento? |           |      |
|        | Salvar                                 |           |      |
|        |                                        |           |      |
|        |                                        |           |      |
|        |                                        |           |      |
|        |                                        |           |      |
|        |                                        |           |      |
|        |                                        |           |      |
|        |                                        |           |      |
|        |                                        |           |      |
|        |                                        |           | _    |
|        |                                        |           |      |
|        |                                        |           |      |
|        |                                        |           |      |

Figura 34 – Novo Bem do Tipo MÓVEL e de Espécie AÇÃO

Se a opção espécie escolhida for NUMERÁRIOS/APLICAÇÕES/TÍTULOS os campos para preenchimento habilitados serão os seguintes: **Banco**, **Agência**, **Espécie**, **Conta**, **UF**, **Município**, **Valor Total** e o campo referente à porcentagem total de propriedade do móvel (se a Natureza da Operação for DOAÇÃO, então o campo **Percentual que será doado** também estará habilitado para o preenchimento). Veja um exemplo da tela na figura abaixo:

| w.       |                                        |                                      |
|----------|----------------------------------------|--------------------------------------|
| <u>.</u> | Novo Bem                               |                                      |
|          | Tipo do Bem<br>Espécie do Bem<br>Banco | MÓVEL  NUMERÁRIOS/APLICAÇÕES/TÍTULOS |
|          | Agência                                |                                      |
|          | Espécie                                | Selecione                            |
|          | Conta                                  |                                      |
|          | UF                                     | Selecione 💌                          |
|          | Município                              | Selecione 💌                          |
|          | Valor Total                            |                                      |
|          | O espólio é dono de quantos por cento? |                                      |
|          | Salvar                                 |                                      |
|          |                                        |                                      |
|          |                                        |                                      |
|          |                                        |                                      |
|          |                                        |                                      |
|          |                                        |                                      |
|          |                                        |                                      |

#### Figura 35 – Novo Bem do Tipo MÓVEL e de Espécie NUMERÁRIOS/APLICAÇÕES/TÍTULOS

Se a opção espécie escolhida for EMPRESA os campos para preenchimento habilitados serão os seguintes: Inscrição Estadual, CNPJ, Razão Social/Denominação do móvel, Cotas, Capital Social, Descrição Patrimonial, UF, Município, Valor Total e o campo referente à porcentagem total de propriedade do móvel (se a Natureza da Operação for DOAÇÃO, então o campo Percentual que será doado também estará habilitado para o preenchimento). As cópias das matrículas e respectivos IPTU e/ou ITR devem ser posteriormente anexadas à guia. Veja um exemplo da tela na figura abaixo:

| ÷.,   |                                             |                                               |
|-------|---------------------------------------------|-----------------------------------------------|
| Chen. | Novo Bem                                    |                                               |
|       |                                             |                                               |
| _     | Tipo do Bem                                 | MÓVEL                                         |
| D     | Espécie do Bem                              | EMPRESA                                       |
|       | Inscrição Estatual                          |                                               |
|       | CNPJ                                        |                                               |
|       | Razão Social/Denominação do móvel           |                                               |
|       | Cotas                                       |                                               |
|       | Capital Social                              |                                               |
|       | Descrição Patrimonial                       |                                               |
|       | Cópias das matrículas e respectivos IPTU e/ | ou ITR devem vir anexados nesse procedimento. |
|       | UF                                          | Selecione                                     |
|       | Município                                   | Selecione 💌                                   |
|       | Valor Total                                 |                                               |
|       | O espólio é dono de quantos por cento?      |                                               |
|       | Salvar                                      |                                               |
|       |                                             |                                               |

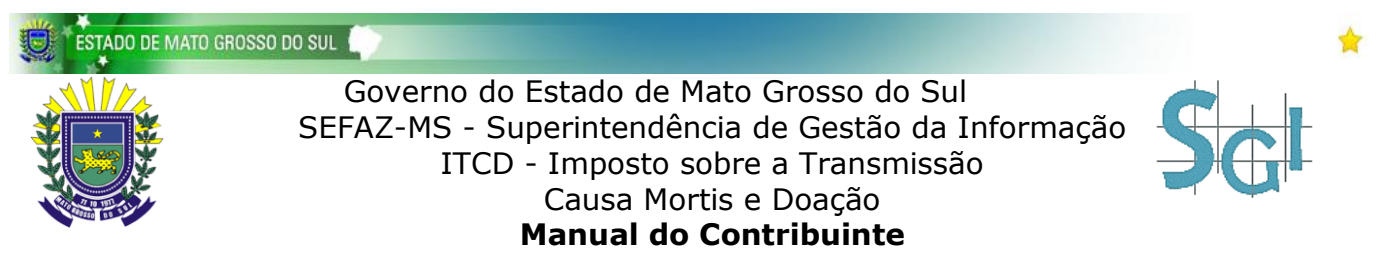

Figura 36 – Novo Bem do Tipo MÓVEL e de Espécie EMPRESA

Se a opção espécie escolhida for EQUIPAMENTO AGRÍCOLA os campos para preenchimento habilitados serão os seguintes: Marca, Modelo, Ano, UF, Município, Valor Total e o campo referente à porcentagem total de propriedade do móvel (se a Natureza da Operação for DOAÇÃO, então o campo Percentual que será doado também estará habilitado para o preenchimento). Veja um exemplo da tela na figura abaixo:

|   | · · · · · · · · · · · · · · · · · · ·                   |                              |
|---|---------------------------------------------------------|------------------------------|
| * | Novo Bem                                                |                              |
| C | Tipo do Bem<br>Espécie do Bem<br>Marca<br>Modelo<br>Ano | MÓVEL   EQUIPAMENTO AGRÍCOLA |
|   | UF<br>Município                                         | Selecione                    |
|   | Valor Total                                             |                              |
|   | O espólio é dono de quantos por cento?<br>Salvar        |                              |
|   |                                                         |                              |
|   |                                                         |                              |
|   |                                                         |                              |
|   |                                                         |                              |

Figura 37 – Novo Bem do Tipo MÓVEL e de Espécie EQUIPAMENTO AGRÍCOLA

Se a opção espécie escolhida for OUTROS os campos para preenchimento habilitados serão os seguintes: **Descrição**, **UF**, **Município**, **Valor Total** e o campo referente à porcentagem total de propriedade do móvel (se a Natureza da Operação for DOAÇÃO, então o campo **Percentual que será doado** também estará habilitado para o preenchimento). Veja um exemplo da tela na figura abaixo:

| 120 |                                        |             |
|-----|----------------------------------------|-------------|
|     | Novo Bem                               |             |
|     |                                        | *           |
| _   | Tipo do Bem                            | MOVEL       |
| C   | Espécie do Bem                         | OUTROS      |
|     | Descrição                              |             |
|     | UF                                     | Selecione • |
|     | Município                              | Selecione   |
|     | Valor Total                            |             |
|     | O espólio é dono de quantos por cento? |             |
|     | Salvar                                 |             |
|     |                                        |             |
|     |                                        |             |
|     |                                        |             |
|     |                                        |             |
|     |                                        |             |
|     |                                        |             |
|     |                                        |             |
|     |                                        |             |
|     |                                        |             |
|     |                                        |             |

Figura 38 – Novo Bem do Tipo MÓVEL e de Espécie OUTROS

Se a opção espécie escolhida for SEMOVENTE outro campo de seleção será habilitado para preenchimento: Tipo de Semovente. Os tipos de semoventes habilitados para escolha são: BOVINOS FÊMEAS, BOVINOS MACHOS, AVES, ASININOS (JUMENTOS/BURROS/MULAS), CAPRINOS (BODES/CABRAS), EQUINOS, OVINOS (CARNEIROS/OVELHAS), SUÍNOS e OUTROS. Se o tipo escolhido for BOVINOS FÊMEAS ou BOVINOS MACHOS, os campos habilitados para o preenchimento serão os seguintes: Inscrição Estadual, Eras/Faixa de 00 – 04M, 04 – 12M, 24 – 36M, + 36M, BOIADEIRA, TOURO/TOURINO, Descrição, UF, Município, Valor Total, e o campo referente à porcentagem total de propriedade do móvel (se a Natureza da Operação for DOAÇÃO, então o campo Percentual que será doado também estará habilitado para o preenchimento). Veja um exemplo da tela na figura abaixo:

| ESTADO DE MATO GROSSO DO SUL |                               |                                                                                                    |  |  |  |  |
|------------------------------|-------------------------------|----------------------------------------------------------------------------------------------------|--|--|--|--|
|                              | Governo<br>SEFAZ-MS -<br>IT(  | do Estado de Mato Grosso do Sul<br>Superintendência de Gestão da Informação<br>CD - Imposto sobre a Transmissão<br>Causa Mortis e Doação<br><b>Manual do Contribuinte</b> |  |  |  |  |
|                              | Novo Bem                      |                                                                                                    |  |  |  |  |
|                              | Tipo do Bem<br>Espécie do Bem | MÓVEL  SEMOVENTES                                                                                                    |  |  |  |  |
| L                            | Tipo de Semovente             | BOVINOS FÊMEAS                                                                                                    |  |  |  |  |
|                              | Inscrição Estadual            |                                                                                                    |  |  |  |  |
|                              | Eras/Faixa                    | Quantidade                                                                                                    |  |  |  |  |
|                              | 00 - 04M:                     |                                                                                                    |  |  |  |  |
|                              | 04 - 12M:                     |                                                                                                    |  |  |  |  |
|                              | 24 - 36M:                     |                                                                                                    |  |  |  |  |
|                              | + 36M:                        |                                                                                                    |  |  |  |  |
|                              | BOIADEIRA:                    |                                                                                                    |  |  |  |  |
|                              | TOURO/TOURINO:                |                                                                                                    |  |  |  |  |
|                              | Descrição                     |                                                                                                    |  |  |  |  |
|                              | UF                            | Selecione 💌                                                                                                    |  |  |  |  |
|                              | Município                     | Selecione 💌                                                                                                    |  |  |  |  |
|                              | Valor Total                   |                                                                                                    |  |  |  |  |
|                              | Salvar                        |                                                                                                    |  |  |  |  |

Figura 39 – Novo Bem do Tipo MÓVEL de Espécie SEMOVENTE e de Tipo Semovente BOVINOS FÊMEAS/MACHOS

Para os demais tipos de semoventes os campos habilitados para o preenchimento serão os seguintes: **Quantidade**, **Descrição**, **UF**, **Município**, **Valor Total**, e o campo referente à porcentagem total de propriedade do móvel (se a Natureza da Operação for DOAÇÃO, então o campo **Percentual que será doado** também estará habilitado para o preenchimento). Veja um exemplo da tela na figura abaixo:

| Ş | Novo Bem          |             |   |   |  |
|---|-------------------|-------------|---|---|--|
| 1 |                   |             |   |   |  |
|   | Tipo do Bem       | MÓVEL 💌     |   |   |  |
| C | Espécie do Bem    | SEMOVENTES  |   | • |  |
|   | Tipo de Semovente | AVES        |   | - |  |
|   | Quantidade        |             | ] |   |  |
|   | Descrição         |             | ] |   |  |
|   | UF                | Selecione 💌 |   |   |  |
|   | Município         | Selecione 💌 |   |   |  |
|   | Valor Total       |             | ] |   |  |
|   | Salvar            |             |   |   |  |
|   |                   |             |   |   |  |
|   |                   |             |   |   |  |
|   |                   |             |   |   |  |
|   |                   |             |   |   |  |
|   |                   |             |   |   |  |
|   |                   |             |   |   |  |
|   |                   |             |   |   |  |
|   |                   |             |   |   |  |

Figura 40 – Novo Bem do Tipo MÓVEL de Espécie SEMOVENTE e de Tipo Semovente AVES e outros

Se a opção espécie escolhida for VEÍCULO os campos para preenchimento habilitados serão os seguintes: Placa, Renavam, Marca, Modelo, Ano, UF, Município, Valor Total e o campo referente à porcentagem total de propriedade do móvel (se a Natureza da Operação for DOAÇÃO, então o campo Percentual que será doado também estará habilitado para o preenchimento). Veja um exemplo da tela na figura abaixo:

| Novo Bem                       |             |   |
|--------------------------------|-------------|---|
|                                |             |   |
| Tipo do Bem                    | MÓVEL 💌     |   |
| Espécie do Bem                 | VEÍCULO     | • |
| Placa                          |             |   |
| Renavam                        |             |   |
| Marca                          |             |   |
| Modelo                         |             |   |
| Ano                            |             |   |
| UF                             | Selecione • |   |
| Município                      | Selecione 💌 |   |
| Valor Total                    |             |   |
| O espólio é dono de quantos po | or cento?   |   |
| Salvar                         |             |   |
|                                |             |   |
|                                |             |   |
|                                |             |   |
|                                |             |   |
|                                |             |   |

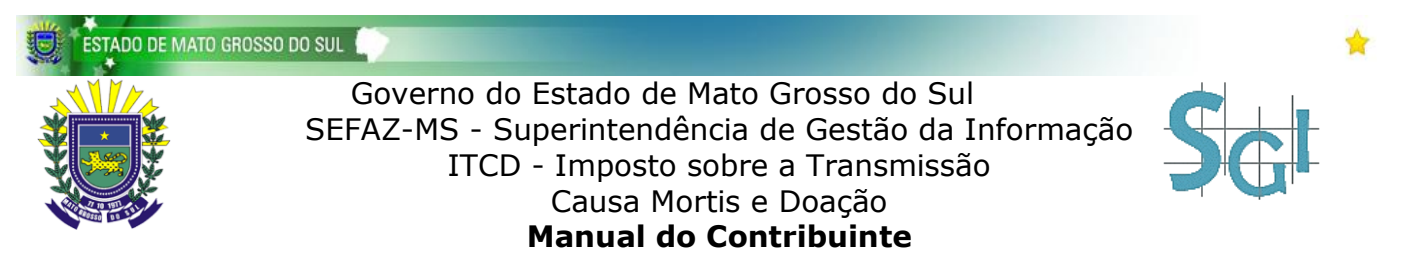

Figura 41 – Novo Bem do Tipo MÓVEL de Espécie VEÍCULO

Após inserir os dados relacionados ao novo bem, basta clicar no botão **Salvar** para que as informações possam ser validadas. Veja um exemplo da tela na figura abaixo:

|   |                                        | L           |
|---|----------------------------------------|-------------|
|   | Renavam                                |             |
|   | Marca                                  |             |
|   | Modelo                                 |             |
|   | Ano                                    |             |
|   | UF                                     | Selecione 💌 |
|   | Município                              | Selecione 💌 |
|   | Valor Total                            |             |
|   | O espólio é dono de quantos por cento? |             |
| ( | Salvar                                 |             |
|   |                                        |             |
|   |                                        |             |
|   |                                        |             |
|   |                                        |             |

Figura 42 – Botão Salvar Novo Bem

Há ainda a possibilidade de gerenciar os bens inseridos na guia. As operações habilitadas para os bens inseridos são sua alteração e exclusão, essas ações podem ser acionadas ao se clicar nos botões **Alterar** e **Excluir**. Veja um exemplo da tela na figura abaixo:

|         | 🔻        | Sele      | cione 🔻                                                    |          |       |
|---------|----------|-----------|------------------------------------------------------------|----------|-------|
| Consult | ar       |           |                                                            |          |       |
| Tipo 🗢  | Espécie  | Matrícula | Inscrição Estadual                                         | Renavam  | Valor |
| MÓVEL   | OUTROS   |           |                                                            |          |       |
|         |          |           |                                                            |          |       |
|         |          |           |                                                            |          |       |
|         |          |           |                                                            |          |       |
|         |          |           |                                                            |          |       |
|         |          |           |                                                            |          |       |
|         |          |           |                                                            |          |       |
|         |          |           |                                                            |          |       |
|         |          |           |                                                            |          |       |
|         |          |           |                                                            |          |       |
|         |          |           | 🛤 🛹 Página 1                                               | de 1 🄛 🛤 |       |
|         | $\frown$ |           | re <e 1<="" página="" td=""><td>de 1 🏎 🖬</td><td></td></e> | de 1 🏎 🖬 |       |

Figura 43 – Botão Alterar e Excluir Bem

# ARQUIVOS

Nesta etapa serão solicitados os dados dos arquivos (documentos necessários para o processo de análise da guia). Todos os arquivos inseridos serão apresentados em uma lista. É possível consultar os arquivos inseridos selecionando o **Tipo de Documento**. Veja um exemplo da tela na figura abaixo:

| Donat | tário                              | Doador      | Advogado | Bens      | Arquivos   |       |      |          |   |  |
|-------|------------------------------------|-------------|----------|-----------|------------|-------|------|----------|---|--|
|       | po de Doc<br>elecione<br>Consultar | cumento<br> |          |           |            | ·     | >    |          |   |  |
|       |                                    | No          | ome 🕈    |           |            |       |      | Descriçã | 0 |  |
|       |                                    |             |          |           |            |       |      |          |   |  |
|       |                                    |             |          |           | 📧 🐖 Pági   | ina 1 | de 0 | 65 (F)   |   |  |
|       |                                    |             |          |           |            |       |      |          |   |  |
|       | Anexar                             | Alterar     | Excluir  | Finalizar | Preenchime | nto   |      |          |   |  |

Figura 44 – Filtro para busca de arquivos

Para inserir um novo arquivo clique no botão Anexar. Veja um exemplo da tela na figura abaixo:

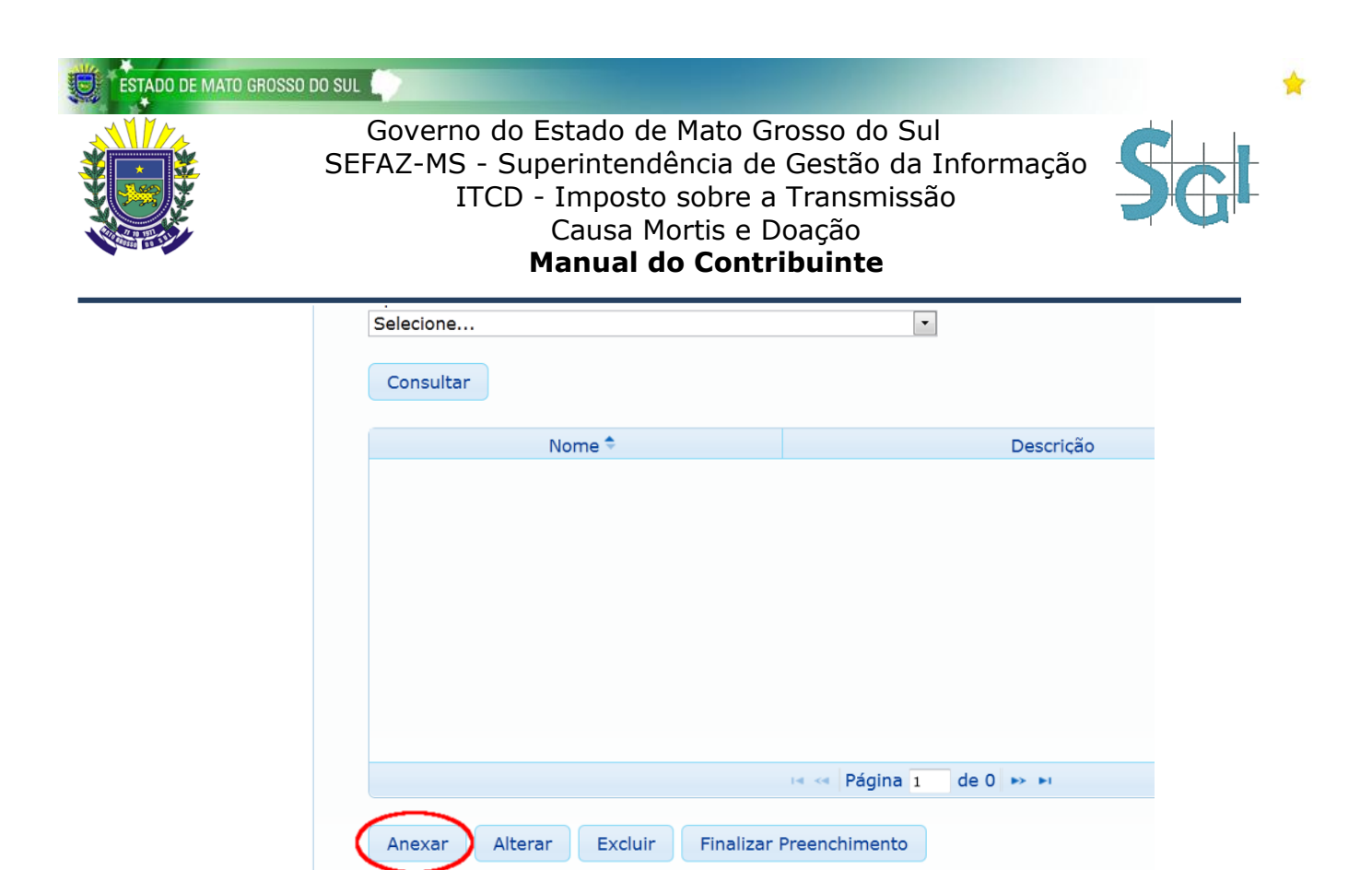

Figura 45 – Botão Anexar novo Arquivo

Se a opção Anexar for acionada, uma janela será aberta para inserção de um novo arquivo. Será habilitado o campo Tipo do Documento. As opções para seleção do tipo do documento variam entre ATESTADO DE ÓBITO, AVALIAÇÃO JUDICIAL, BALANÇO PATRIMONIAL, CARTA DE SENTENÇA, CERTIDÃO DE CASAMENTO, CERTIFICADO DE REGISTRO E LICENCIAMENTO DO VEÍCULO, COMPROVANTE DE RESIDÊNCIA, CONTRATO SOCIAL, DAP, DECLARAÇÃO DE ISENÇÃO DO IR, DOCUMENTO PESSOAL – CPF, DOCUMENTO PESSOAL – RG, EXTRATO BANCÁRIO, FICHA DO IAGRO, FICHA IMOBILIÁRIA EMITIDA PELA PREFEITURA, IPTU ATUAL DO IMÓVEL URBANO, IRPF (COMPLETA), ITR COMPLETO DO IMÓVEL RURAL, MANIFESTAÇÃO DA PGE, MATRÍCULA DO IMÓVEL, MINUTA DA ESCRITURA, PETIÇÃO INICIAL, PLANO DE PARTILHA, PROCURAÇÃO (REPRESENTANTE DO CONTRIBUINTE), SENTENÇA DE HOMOLOGAÇÃO, SENTENÇA DE RECONHECIMENTO DE UNIÃO ESTÁVEL e OUTROS. A escolha de um tipo de documento é obrigatória.

O próximo passo é escolher o arquivo a ser enviado para a guia. Para isto basta clicar no botão **Procurar** e localizar o arquivo a ser enviado. O envio de arquivos segue algumas regras: não podem ultrapassar o tamanho de 4MB e devem ser arquivos de imagem (JPG, JPEG, BMP ou PNG) ou texto (PDF, TXT, DOC ou DOCX). Para efetivar o envio de um arquivo selecionado basta clicar no botão **Enviar Arquivo**. Veja um exemplo da tela na figura abaixo:

| ventariante           | Espólio                        | Viúva(o)/Meeira(o)                                     | Herdeiros                      | Advogado        | Bens       | Arquivos |    |
|-----------------------|--------------------------------|--------------------------------------------------------|--------------------------------|-----------------|------------|----------|----|
| Novo Ar               | quivo                          |                                                        |                                |                 |            |          | 88 |
| Os arquiv<br>DOC ou E | os aceitos pa<br>OOCX), e o ta | ira envio são do tipo image<br>manho máximo para o arq | m (JPG, JPEG ou<br>uivo é 4MB. | I BMP) ou texto | (PDF, TXT, |          |    |
| or Tipo do D          | ocumento:                      | DECLARAÇÃO DE ISENÇÃ                                   | áo do ir                       |                 | •          |          |    |
| Arquivo:              | Escolher and                   | quivo declaracao.jpg                                   |                                |                 |            |          |    |
|                       |                                |                                                        |                                |                 |            |          |    |
|                       |                                | 💷 < Página 1                                           | de 0 🍽                         |                 |            |          |    |
| erar Excl             | uir Fina                       | alizar Preenchimento                                   |                                |                 |            |          |    |

Figura 46 – Anexar novo Arquivo

Ainda é possível gerenciar os arquivos enviados para a guia. Para alterar o Tipo do Documento de um arquivo basta clicar no botão **Alterar**. Veja um exemplo da tela na figura abaixo:

| lterar Arquivo                  |                         |      |
|---------------------------------|-------------------------|------|
| Alterar arquivo: <b>declara</b> | cao.jpg                 |      |
| īpo do Documento: D             | ECLARAÇÃO DE ISENÇÃO DO | IR 🔹 |
| Enviar Arquivo                  |                         |      |
|                                 |                         |      |
|                                 |                         |      |
|                                 |                         |      |
|                                 |                         |      |
|                                 |                         |      |
|                                 |                         |      |
|                                 | SG                      |      |

Figura 47 – Alterar Tipo do Arquivo

Caso haja a necessidade de eliminar o registro de um arquivo basta excluí-lo clicando no botão **Excluir**. Veja um exemplo da tela na figura abaixo:

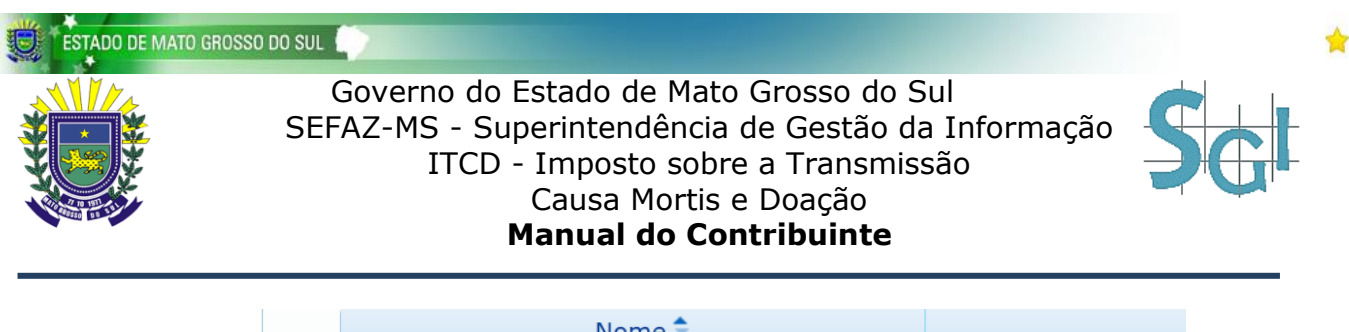

|                | Nome 🕈     |       |             |             |       |
|----------------|------------|-------|-------------|-------------|-------|
| declaracao.jpg |            |       |             |             |       |
|                |            |       |             |             |       |
|                |            |       |             |             |       |
|                |            |       |             |             |       |
|                |            |       |             |             |       |
|                |            |       |             |             |       |
|                |            |       |             |             |       |
|                |            |       |             |             |       |
|                |            |       |             | 🍕 < Págin   | a 1 d |
|                |            |       |             |             |       |
| Anexar         | Alterar Ex | cluir | Finalizar I | Preenchimen | to    |
|                |            |       |             |             |       |

Figura 48 – Excluir Arquivo

# **FINALIZANDO A GUIA**

Após preencher os demais dados da guia é necessário finalizar o preenchimento da mesma. Para fazer isso navegue até a aba **Arquivos** e clique no botão **Finalizar Preenchimento**. Veja um exemplo da tela na figura abaixo:

| Donatário | Doador    | Advogado  | Bens      | Arquivos      |                  |  |
|-----------|-----------|-----------|-----------|---------------|------------------|--|
| Tipo de [ | Documento |           |           |               |                  |  |
| Selecion  | e         |           |           |               | •                |  |
| Consul    | tar       |           |           |               |                  |  |
|           |           | Nome 🕈    |           |               | Descrição        |  |
|           |           |           |           |               |                  |  |
|           |           |           |           |               |                  |  |
|           |           |           |           |               |                  |  |
|           |           |           |           |               |                  |  |
|           |           |           |           |               |                  |  |
|           |           |           |           |               |                  |  |
|           |           |           |           |               |                  |  |
|           |           |           |           | 📧 < Página    | 1 de 0 ➡ ➡       |  |
| Anexa     | Altera    | r Excluir | Finalizar | Preenchimento | $\triangleright$ |  |

Figura 49 – Botão Finalizar Preenchimento

Depois de processado os dados serão solicitados o preenchimento dos dados do responsável pelo preenchimento da guia. Os campos habilitados para o preenchimento são: Nome, CPF, Email e Telefone. Para salvar as informações do responsável basta clicar no botão Salvar informações do Responsável e Validar Guia. Veja um exemplo da tela na figura abaixo:

|                         | Responsável pelo Preenchimento                                     |
|-------------------------|--------------------------------------------------------------------|
| ncha as informações aba | xo com os dados do responsável pelo preenchimento da Guia de ITCD. |
| 2                       | CPF                                                                |
|                         | Telefone                                                           |
|                         | Salvar informações do Responsável e Validar Guia                   |

Figura 50 – Responsável pelo Preenchimento

Assim que as informações do responsável tiverem sido salvas, uma tela com a situação dos dados informados será apresentada. Caso haja dados que não puderam ser devidamente validados, será habilitada a possibilidade de edição dos mesmos para correção dos erros. De acordo com a Lei Estadual 1.810 de 22/12/1997, nos termos do art. 126, existem situações em que o contribuinte poderá solicitar a ISENÇÃO para sua guia. Se a sua guia se encaixar nessa situação, a opção de isenção estará habilitada nesta tela.

Caso não haja nenhum erro é possível tomar duas ação: Visualizar resumo da Guia ou Enviar

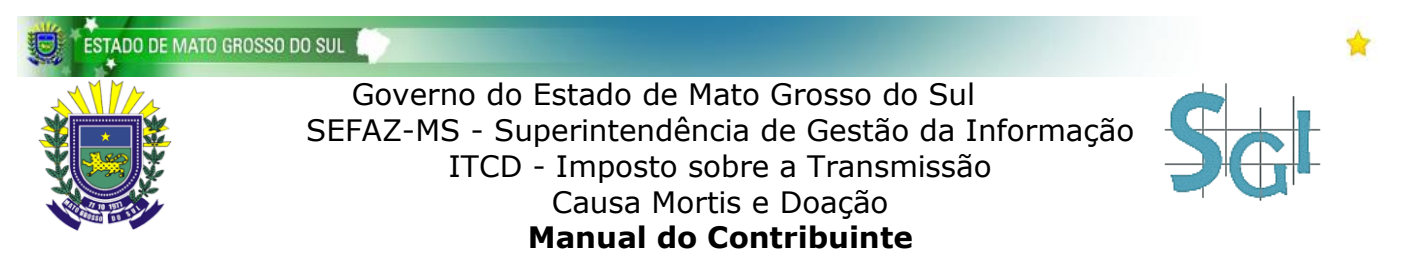

**a Guia para Análise**. Caso a opção escolhida seja Visualizar resumo da Guia, uma tela com os dados informados em cada etapa do cadastro será apresentada. Veja um exemplo da tela na figura abaixo:

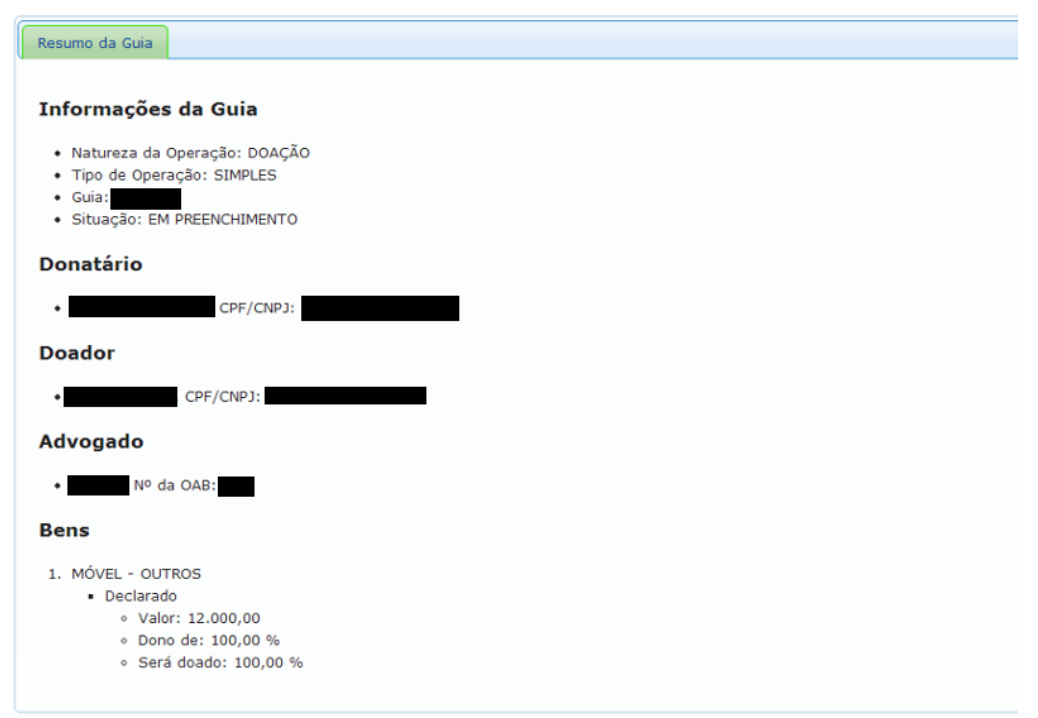

Figura 51 – Resumo da Guia

Caso a opção escolhida seja Enviar a Guia para Análise, uma tela com o **Comprovante de Declaração** será apresentada, e nesta tela será gerado um protocolo para acompanhamento da guia (**Protocolo Web** – Você poderá consultar o estado da sua guia ao inserir este número de protocolo na tela **CADASTRO DE NOVA GUIA**). Ao enviar a Guia para análise não será mais possível altera-lá. Há também a possibilidade de impressão do comprovante de declaração da guia. Veja um exemplo da tela na figura abaixo:

| J ITCD - Imposto sobre a Transmissão Causa Mortis e Doação                                                                                                    |
|----------------------------------------------------------------------------------------------------|
|                                                                                                    |
| Comprovante de Declaração                                                                                                    |
| Sua Guia foi enviada com sucesso. Um email será encaminhado informando o seu Protocolo Web. Através desse número você poderá<br>acompanhar a situação da sua Guia. E a cada nova etapa de análise um email será encaminhado informando sua nova situação. |
| O prazo para a análise é de 5 a 10 dias.                                                                                                    |
| Qualquer dúvida entre em contato com a UOT pelo telefone (67)3389-7810.                                                                                                    |
| Donatário                                                                                                    |
| CPF/CNPJ:<br>NOME:                                                                                                    |
| Doador                                                                                                    |
| CPF/CNPJ:<br>NOME:                                                                                                    |
| Bens                                                                                                    |
| VALOR TOTAL: 12.000,00                                                                                                    |
| O PROTOCOLO WEB de sua declaração apresentada em 21/02/2013, é:                                                                                                    |
| Imprimir Sair                                                                                                    |

Figura 52 – Comprovante da Declaração e Protocolo Web

Todos os procedimentos relacionados à manipulação da guia serão informados ao responsável pelo preenchimento mediante seu email. Também será possível consultar o estado da sua guia por meio do protocolo web, que também será enviado por email.

É importante salientar que após a análise da guia, um email será enviado ao contribuinte informando que o mesmo tem o prazo de 10(dez) dias corridos, a contar da data em que a guia foi analisada, para exercer seu direito de impugnar os cálculos constantes na guia. Ele deverá fazer isso juntamente ao setor competente da SEFAZ-MS, como especificado nos termos do **art. 128 da Lei Estadual n. 1810/1997**.

Para as demais dúvidas referentes à usabilidade do sistema entre em contato com a nossa central de atendimento no telefone (67) 3318-3600. Para questões relacionadas ao processo do ITCD, entre em contato com a UOT (Unidade de Outros Tributos) pelo telefone (67) 3389-7810, entre o horário das 07h30min às 13h30min.

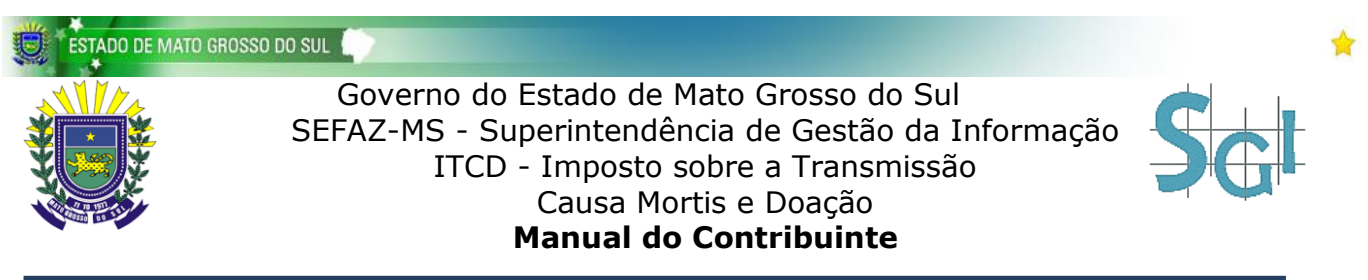

# **CONSULTANDO A GUIA**

Após finalizar o preenchimento da sua guia e ter em mãos o **Protocolo Web**, você pode consulta-la pelo endereço inicial do sistema (veja o capítulo ACESSO AO ITCD). Veja um exemplo da tela na figura abaixo:

| Natureza da Operação<br>Selecione | Consultar Guia    |
|-----------------------------------|-------------------|
| SGI                               | Mato Gross do Sul |

### Figura 53 – Consulta da guia

Digite o seu **Protocolo Web** no campo **Informe seu Protocolo Web** e em seguida será necessário o preenchimento do campo **Captcha** contendo os caracteres especificados na imagem. Para prosseguir com a consulta clique no botão **Consultar**. Veja um exemplo de tela na figura abaixo:

|    |                            | Θ |
|----|----------------------------|---|
| ão |                            |   |
|    | Consultar Guia             |   |
|    | Informe seu Protocolo Web: |   |
|    | Pasza o                    |   |
|    | mc2q                       |   |
|    | Consultar                  |   |

Figura 54 – Informando o Protocolo Web

## **GERAR DAEMS**

Se ao consultar sua guia a mesma estiver na situação PENDENTE, você pode verificar se há disponibilidade de geração de DAEMS para pagamento. Procure a opção **DAEMS**, se a mesma estiver disponível verifique o campo **Observação**, se a guia estiver liberada clique em **Gerar DAEMS**. Veja um exemplo de tela na figura abaixo:

Caso essa opção não esteja disponível para visualização, aguarde até que seu DAEMS seja liberado. Em outras situações podem aparecer observações diferentes com relação ao estado do seu documento, fique atento a essas informações.

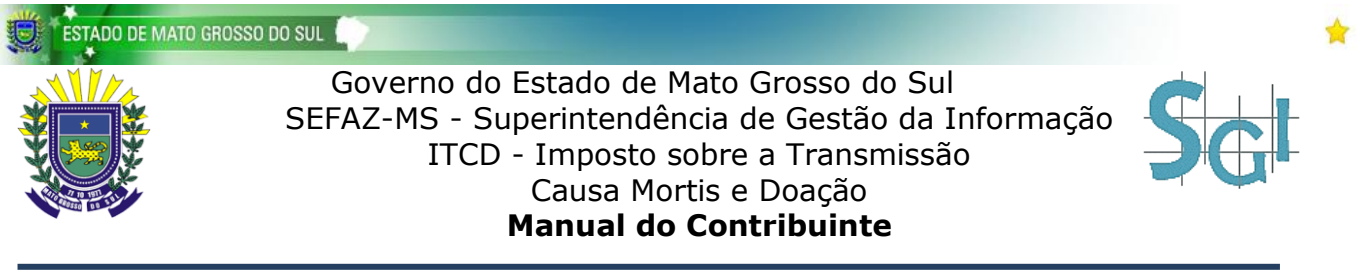

# **EMITIR GUIA DE ITCD FINALIZADA**

Se ao consultar sua guia você pode verificar se há disponibilidade de emissão de um relatório contendo sua guia de ITCD finalizada. Para isso procure a opção **Relatórios**, se a mesma estiver disponível verifique se o botão **Emitir guia de ITCD finalizada** está visível; em caso afirmativo clique no botão para visualizar sua guia finalizada. Veja um exemplo de tela na figura abaixo:

|           | <ul> <li>2. MÓVEL - VEÍCULO</li> <li>Declarado <ul> <li>Valor: 35.000,0</li> <li>Dono de: 100,0</li> </ul> </li> <li>DAEMS</li> </ul> | 0<br>0 %      |              |                  |   |
|-----------|----------------------------------------------------------------------------------------------------|---------------|--------------|------------------|---|
|           | Contribuinte(s)                                                                                                    | Valor do ITCD | Observação   |                  |   |
|           |                                                                                                    | R\$3.059,00   | Gerar DAEMS  |                  |   |
| $\langle$ | Relatórios<br>Emitir guia de ITCD finaliz                                                                                             | ada Página    | de Comprovan | te de Declaração | ) |
|           |                                                                                                    |               |              |                  |   |
|           | E                                                                                                    |               | So L         |                  | * |

Figura 56 – Emitir guia de ITCD finalizada

Caso essa opção não esteja disponível para visualização, aguarde até que o processo de análise esteja finalizado.